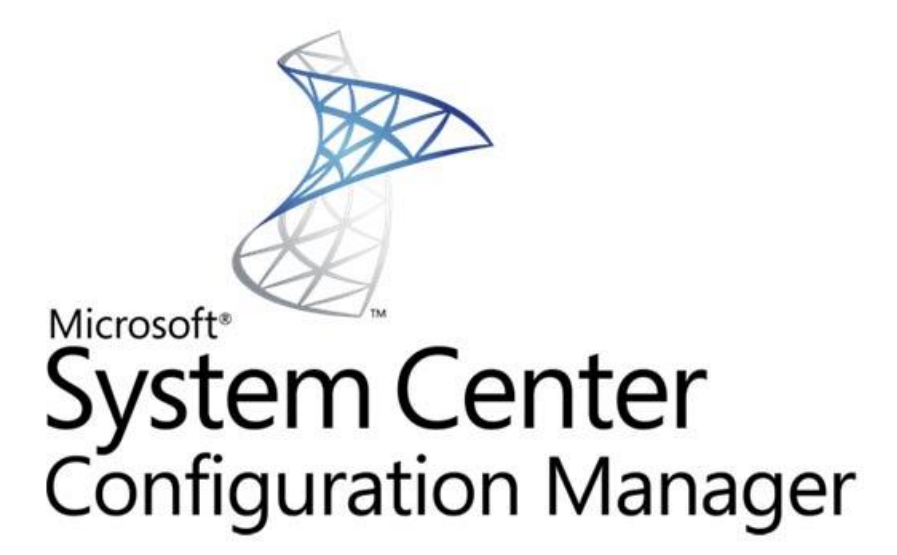

Software Center Update Publisher (SCUP) / Software Update Point (SUP)

**APSCNLAN Support** 

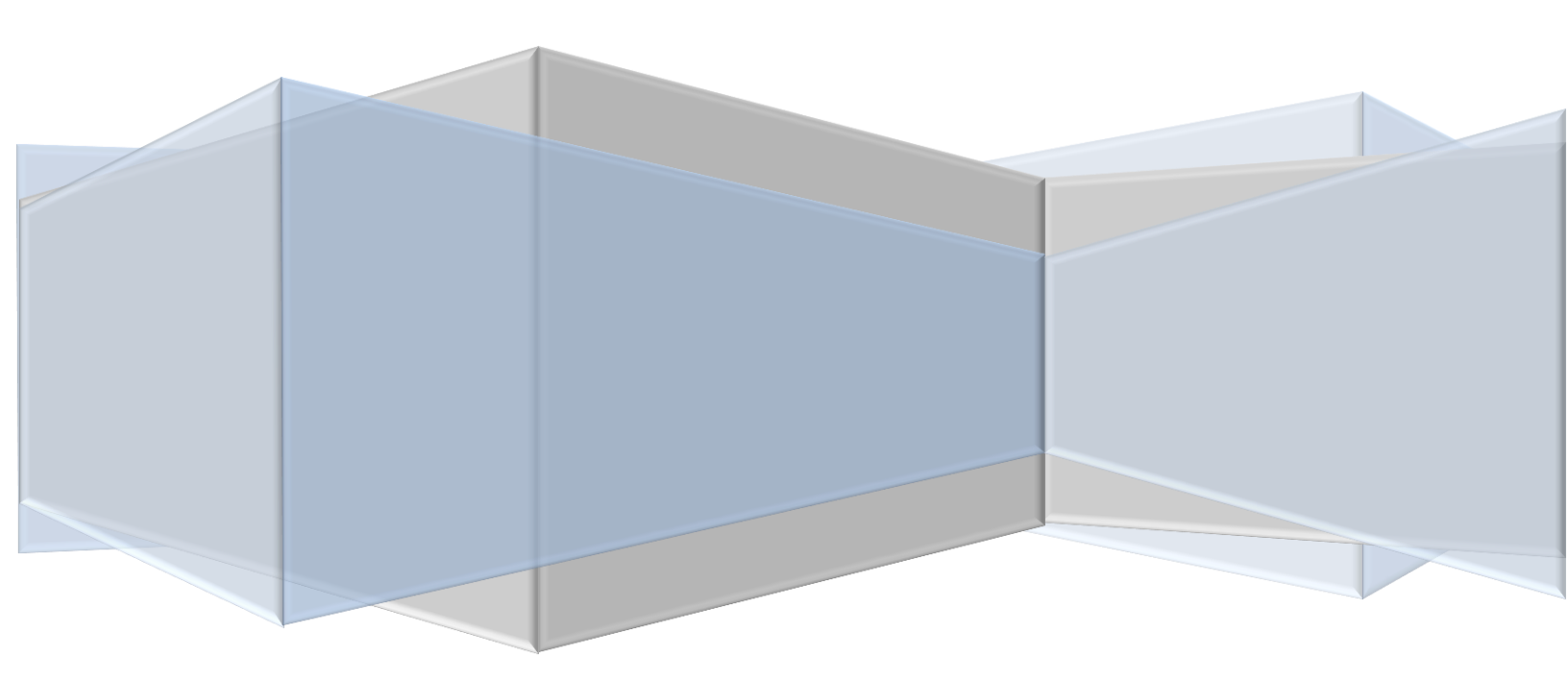

# **Table of Contents**

| Setup WSUS and SCUP                                                           | 1  |
|-------------------------------------------------------------------------------|----|
| Setup WSUS for System Center Software Update Point (SUP)                      |    |
| Installing WSUS                                                               |    |
| Setup SCUP 2011                                                               |    |
| Installation                                                                  |    |
| Configuring SCUP 2011                                                         | 4  |
| Export SCUP Certificate                                                       | 6  |
| Setting up GPO to deploy Certificate                                          | 7  |
| Creating GPO for the domain                                                   | 7  |
| Creating Package/Program for distribution of Certificate to client systems    | 9  |
| Adding and deploying partner catalog                                          |    |
| Publish 3 <sup>rd</sup> Party Updates                                         | 12 |
| Software Update Point Site System Role                                        | 14 |
| Install and Configure a Software Update Point                                 | 14 |
| Create Folders and Collections for SUP                                        | 16 |
| Initiating the SUP Synchronization                                            |    |
| Automatic Deployment Rules                                                    | 19 |
| ADR: Endpoint Protection                                                      | 19 |
| ADR: Windows 7 Patch Tuesday                                                  | 23 |
| ADR: Adobe Updates                                                            | 29 |
| Monitoring and Troubleshooting                                                | 32 |
| Montior the WsyncMgr.log file to determine Sync Activity                      | 32 |
| Monitor the RuleEngine.log file to determine ADR activity                     |    |
| Monitor our Deployment Package getting distributed to our Distribution Points |    |
| Monitor the Windows update process on our clients                             |    |

# **Setup WSUS and SCUP**

### **Setup WSUS for System Center Software Update Point (SUP)**

The WSUS Setup Wizard is launched from Server Manager or from the WSUSSetup.exe file.

#### **Installing WSUS**

- 1. On the Welcome page of the Windows Server Update Services 3.0 Setup Wizard, click Next.
- 2. On the Installation Mode Selection page, select **Full server installation including Administration Console** if you want to install the WSUS server on this computer.
- 3. On the License Agreement page, read the terms of the license agreement, click I accept the terms of the License agreement, and then click Next.
- 4. You can specify where clients get updates on the Select Update Source page of the installation wizard. By default, the **Store updates locally** check box is selected and updates will be stored on the WSUS server in the location that you specify. If you clear the **Store updates locally** check box, client computers obtain approved updates by connecting to Microsoft Update. Make your selection, and then click **Next**.

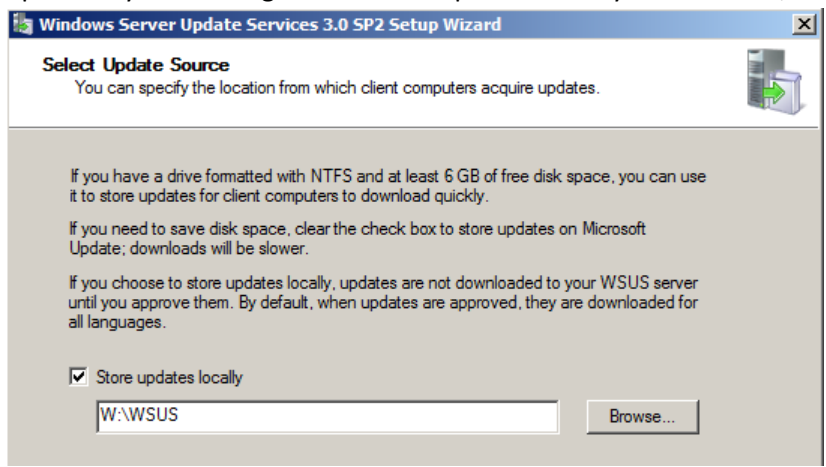

5. On the Database Options page, select the software that will be used to manage the WSUS database. By default, the installation wizard offers to install **Windows® Internal Database**. Click **Next**.

| You can choose to have Windows Internal Database installed, or you can<br>database server. | use an existing     |
|--------------------------------------------------------------------------------------------|---------------------|
| You should install the database on an NTFS drive with a minimum of 2 GB                    | of free disk space. |
|                                                                                            |                     |
|                                                                                            |                     |
| Install Windows Internal Database on this computer                                         |                     |
| a instali Windows Internal Database on this computer                                       |                     |
| W:\WSUS                                                                                    | Browse              |
| W:\WSUS           O           Use an existing database server on this computer             | Browse              |
| W:\WSUS      Use an existing database server on this computer <default>       Z</default>  | Browse              |
| W:\WSUS     Use an existing database server on this computer <pre></pre>                   | Browse              |

6. On the Web Site Selection page, specify the Web site that WSUS will use. System Center Configuration Manager Will be using port 80, so you can create an alternate site on port 8530 or 8531 by selecting **Create a Windows** 

Server Update Services 3.0 SP2 Web site. Click Next.

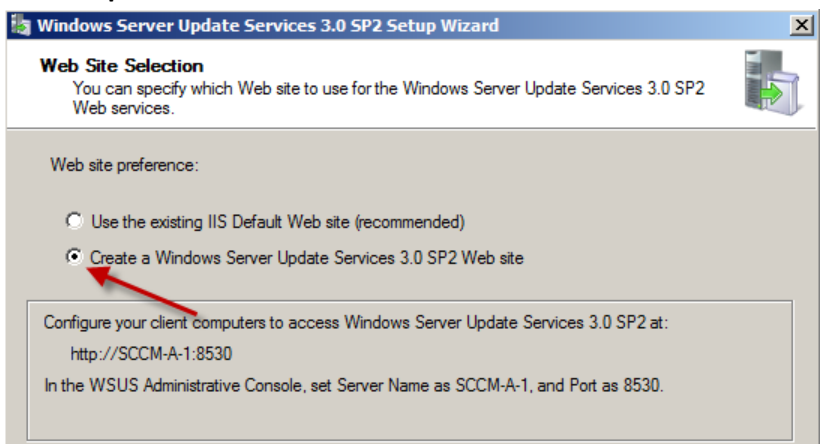

- 7. On the Ready to Install Windows Server Update Services page, review the selections, and then click Next.
- 8. The final page of the installation wizard will let you know if the WSUS installation completed successfully. After you click **Finish** the configuration wizard will start. Close the Configuration Wizard. We will configure WSUS inside the SCCM Console.

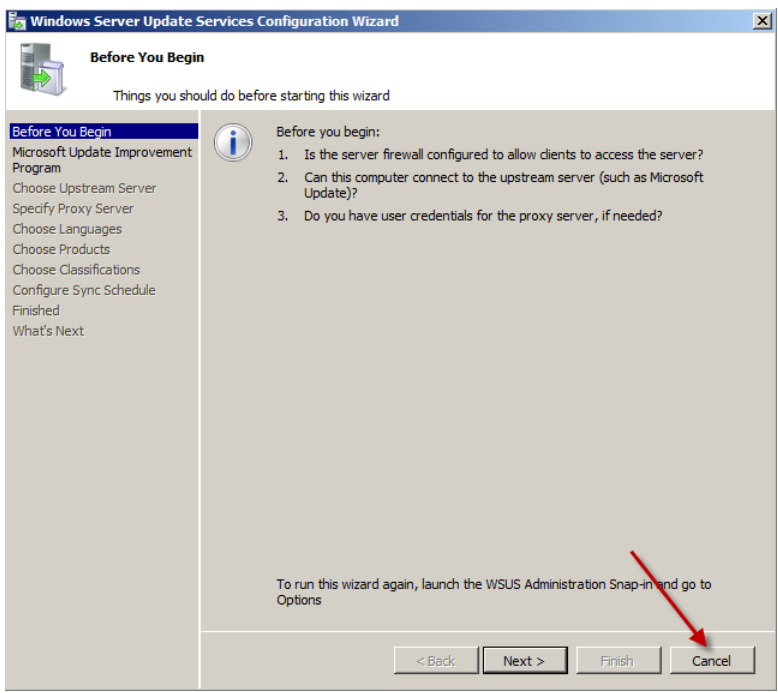

#### Setup SCUP 2011

#### Installation

- 1. Download SCUP 2011 from this link -<u>http://www.microsoft.com/download/en/details.aspx?displaylang=en&id=11940</u>
- 2. Locate SystemCenterUpdatesPublisher.msi and double click on it to start the installation of SCUP 2011.
  - Click "Install Microsoft Windows Server Update Services 3.0 Sp2 hotfix" if it is not installed already and click Next to continue

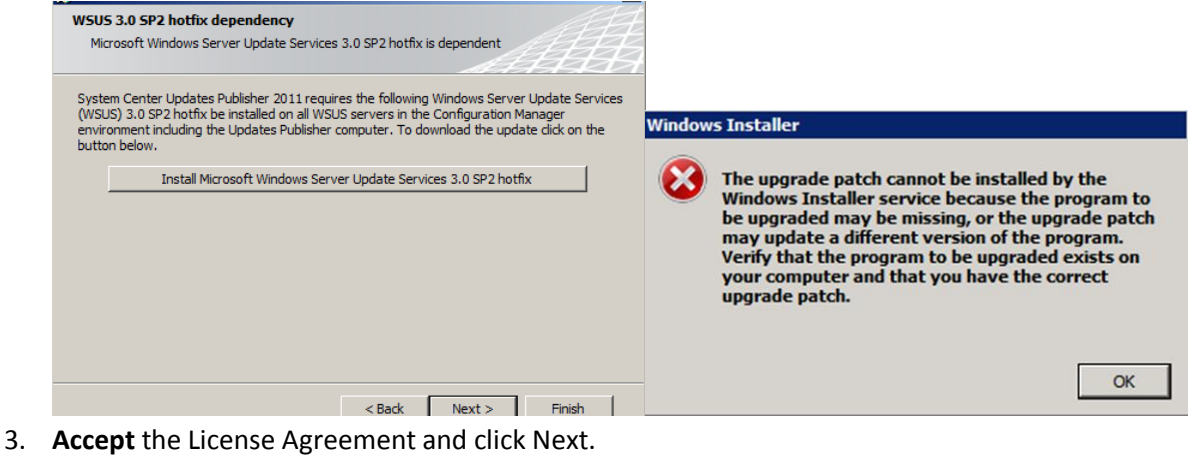

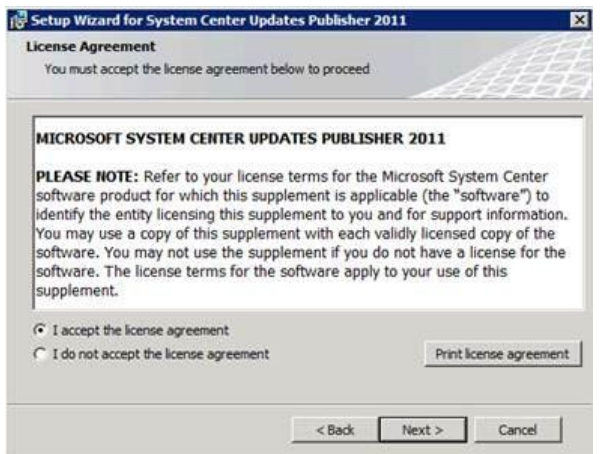

4. Change the Installation Location to w:\ System Center Update Publisher 2011.

| 🖥 Setup Wizard for System Center Updates Publisher 2011 🛛 🛛 🛛                                                                                                    | 🛛 🙀 Setup Wizard for System Center Updates Publisher 2011                                           |
|----------------------------------------------------------------------------------------------------|----------------------------------------------------------------------------------------------------|
| Installation Location<br>Specify the installation location for System Center Updates Publisher 2011                                                                                       | Installation Location<br>Specify the installation location for System Center Updates Publisher 2011 |
| Setup will install Updates Publisher in the following location. Click Browse to select a different location. Location: C:(Program Files (x86))System Center Updates Publisher 2011 Browse | Look In:     System Center Updates Publisher 2011                                                   |
|                                                                                                    |                                                                                                    |
| < Back Next > Cancel                                                                                                    | Eolder name: W:}System Center Updates Publisher 2011\ OK Cancel                                     |

5. Click Next until you reach Finish option.

# **Configuring SCUP 2011**

1. Connect to SCUP 2011 console and choose "Options"

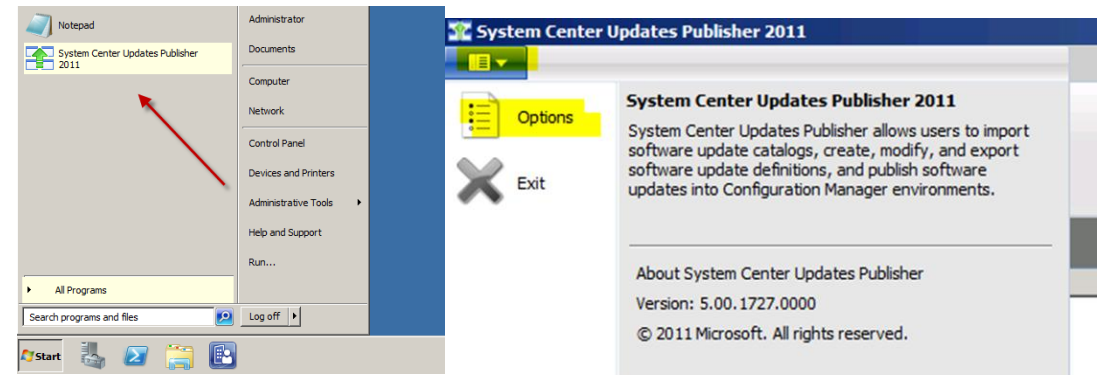

- 2. Check "Enable publishing to an update server" option under "Update Server" tab
- 3. If Update server is local then choose "**Connect to a local update server**". Click on "**Test Connection**" and make sure it is able to connect successfully.

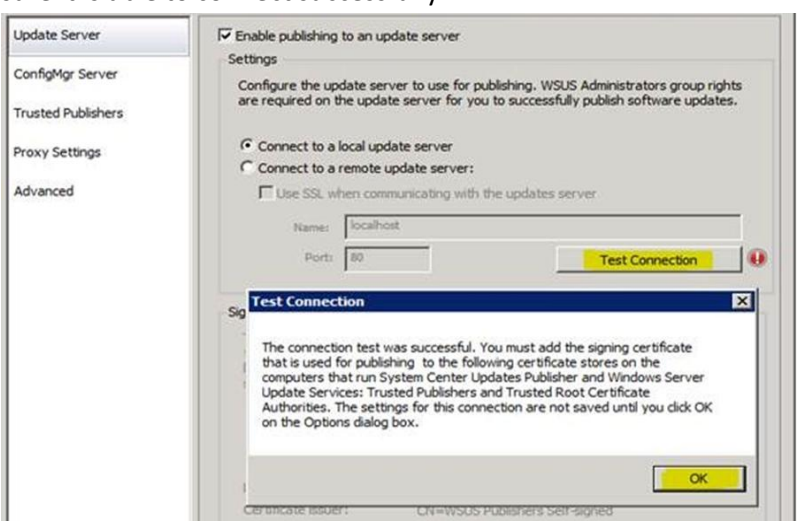

4. If you are **not** running your own CA Server, you will need to create a Self-Signed Certificate. Click Create and then OK.

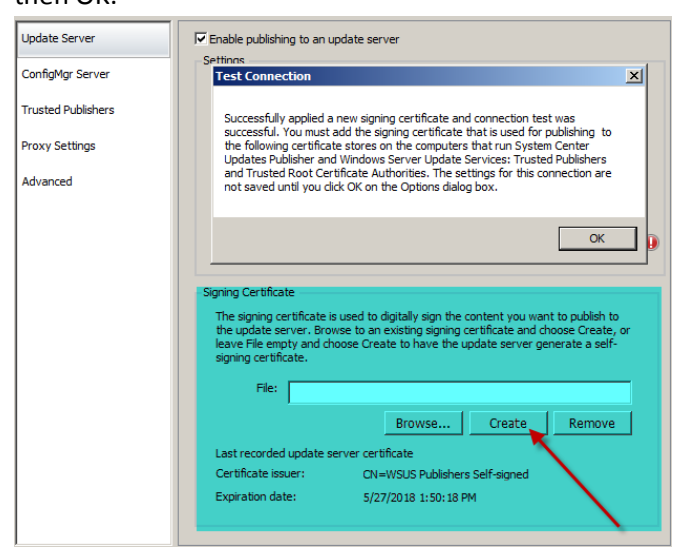

5. Under "ConfigMgr Server" tab, check "Enable Configuration Manager integration" option and choose local or remote ConfigMgr server accordingly. Again, click on "Test Connection" to make sure it is able to connect successfully.

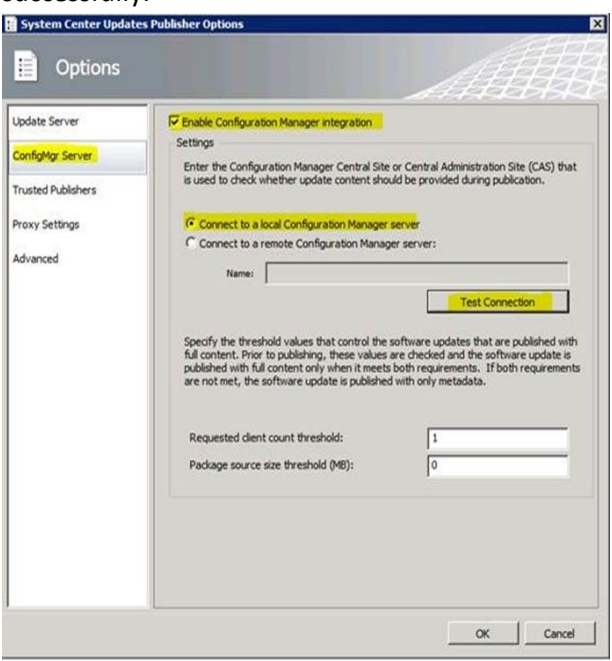

6. Set Proxy Settings and other options under Advanced tab according to your environment.

### **Export SCUP Certificate**

1. Run MMC and add the Certificate Snap-In

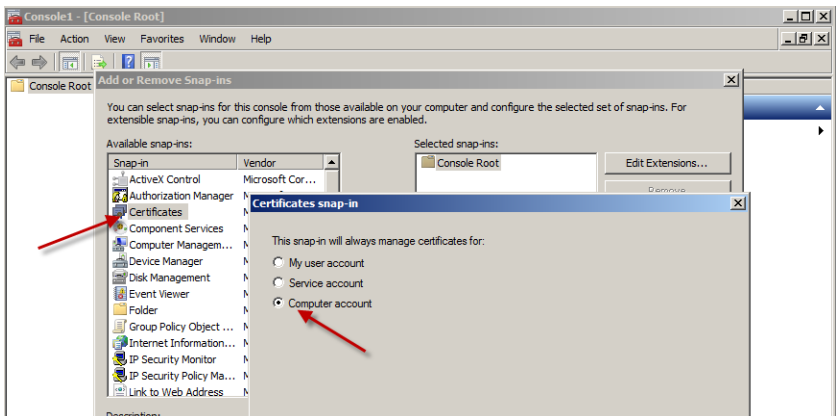

2. Choose Local Computer: (the computer the console is running on)

| elect Computer                                                                                |                  |
|-----------------------------------------------------------------------------------------------|------------------|
| Select the computer you want this snap-in to manage.                                          |                  |
| I his snap-in will always manage: C Local computer: (the computer this console is running on) |                  |
| Another computer:                                                                             | Browse,          |
| only applies if you save the console.                                                         | nana inte. Triis |

3. Browse down to the WSUS\Certificate and Right Click the WSUS Published Certificate and under All Tasks, Choose Export.

| 🚟 Console1 - [Console Root  | t\Certificates (L | ocal Computer)\     | \WSUS\Certificates]         |
|-----------------------------|-------------------|---------------------|-----------------------------|
| 🚟 File Action View Fav      | vorites Window    | Help                |                             |
| 🗢 🔿 🖄 🖬 🐇 💺                 | 🗙 🗐 🗟             | ? 🖬                 |                             |
| Console Root                | Issued To 🔺       |                     | Issued By                   |
| 🖃 🙀 Certificates (Local Con | 🔙 WSUS Publish    | and Californian and | WSUS Publishers Self-signed |
| 🛨 🚞 Personal                |                   | Open                |                             |
| 🕀 📔 Trusted Root Cert       |                   | All Tasks →         | Open                        |
| 🕀 🚞 Enterprise Trust        |                   |                     |                             |
| 🕀 🚞 Intermediate Certi      |                   | Cut                 | Export                      |
| 🕀 🚞 Trusted Publishers      |                   | Сору                |                             |
| 🕀 🚞 Untrusted Certifica     |                   | Delete              |                             |
| 🕀 🚞 Third-Party Root C      |                   | Descention          |                             |
| 🛨 🚞 Trusted People          |                   | Properties          |                             |
| 🕀 📔 Remote Desktop          |                   | Help                |                             |
| 🕀 📔 Smart Card Truste       |                   |                     | 1                           |
|                             |                   |                     |                             |
| Trusted Devices             |                   |                     |                             |
| wsus                        |                   |                     |                             |
| Certificates                |                   |                     |                             |

- 4. Take the defaults for the Certificate Export Wizard. Name the certificate SCUPCert.cer.
- 5. Browse to the Trusted Root Certificate Authorities \ Certificates and right click and import the SCUPCert.Cer you just created.
- 6. Browse to the Trusted Publishers\Certificate and right click and import the SCUPCert.Cer you just created.

# Setting up GPO to deploy Certificate

#### **Creating GPO for the domain**

1. Connect to Group Policy Management through MMC

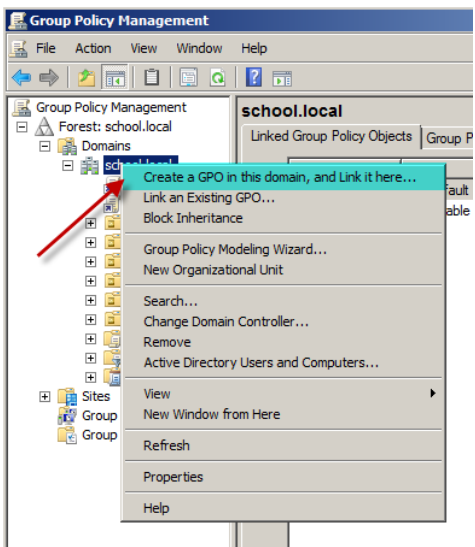

2. Browse through the Domain and right click and choose "Create a GPO in this domain, and Link it here..." option

| lew GPO              | X         |
|----------------------|-----------|
| Name:                |           |
| SCUP2011-Certificate |           |
| Source Starter GPO:  |           |
| (none)               | •         |
|                      | OK Cancel |

3. Fill out the Name and Source Starter GPO information

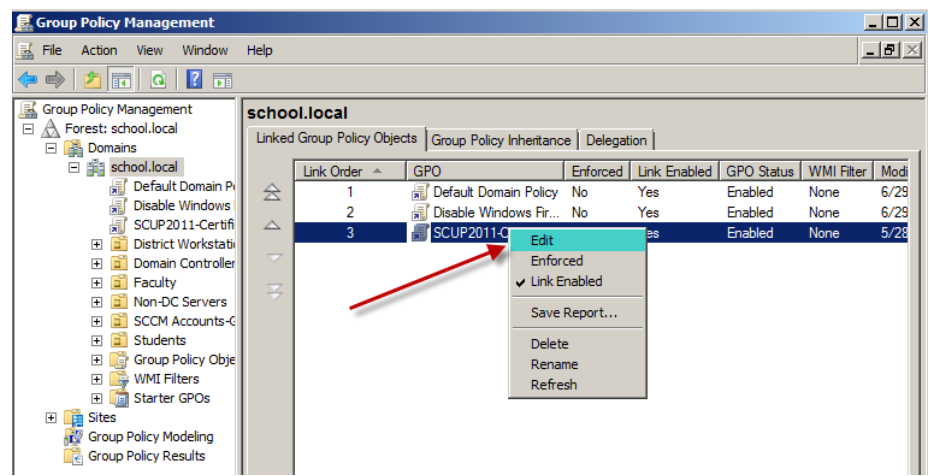

4. Right click on that GPO you just created and click "Edit"

| 🗐 Group Policy Management Editor                                                                                                    |                                                                                                    |            |
|----------------------------------------------------------------------------------------------------|----------------------------------------------------------------------------------------------------|------------|
| File Action View Help                                                                                                    |                                                                                                    |            |
|                                                                                                    |                                                                                                    |            |
| Windows Error Report                                                                                                    | ing A Setting State                                                                                                    | 1          |
| Windows Error Report     Windows Error Report     Windows Installer     Windows Installer     Windows Mail     Windows Mail     Windows Media Digital     Windows Media Digital     Windows Media Player     Windows Media Player     Windows Med | ng       Setting       State         ng       Setting       State         15       Do not display "Install Updates and Shut Down' option in Shut Do       Not configured         16       Do not adjust default option to "Install Updates and Shut Down' in       Not configured         18       Enabling Windows Update Power Management to automatically w       Not configured         19       Enabling Windows Update Power Management to automatically w       Not configured         11       Configure Automatic Updates service location       Not configured         12       Specify intranet Microsoft update service location       Not configured         13       E       Automatic Updates detection frequency       Not configured         14       Automatic Updates detection frequency       Not configured         15       Allow Automatic Updates installation       Not configured         16       Turn on recommended updates via Automatic Updates       Not configured         16       Turn on recommended updates via Automatic Updates       Not configured         17       No auto-restart with scheduled installations       Not configured         18       Re-prompt for restart with scheduled installations       Not configured         19       Delay Restart for scheduled installations       Not configured     < |            |
| Policies     Preferences                                                                                                    | Filter Options.<br>Re-Apply Filter                                                                                                    | r<br>•     |
|                                                                                                    | Extended Standard /                                                                                                    | — <u> </u> |
|                                                                                                    |                                                                                                    |            |
| Allow signed updates from an intrane Allow signed updates from an intrane C Not Configured Comment: Enabled Disabled Supported on:                                                                                                    | t Microsoft update service location t Microsoft update service location Previous Setting Next Setting  At least Windows XP Professional with SP1 or Windows Server 2003 family                                                                                                    |            |
| Options:                                                                                                    | Help:                                                                                                    |            |

- 5. Go to Computer Configuration \ Policies \Administrative Templates \Windows Components \Windows Update \"Allow signed updates from an intranet Microsoft update service location" and Enabled it.
- 6. Once you create above GPO then refresh group policy on any client which is part of the domain and check the following registry key to make sure this GPO has been applied properly:

HKLM\ Software \Policies \Microsoft\Windows \Windows Update \AcceptTrustedPublisherCerts and the value for this REG\_DWORD is set to 1

# Creating Package/Program for distribution of Certificate to client systems

Important: You need to deploy certificate to all of the systems that are ConfigMgr clients in your environment.

1. Create Package with the following files as a source:

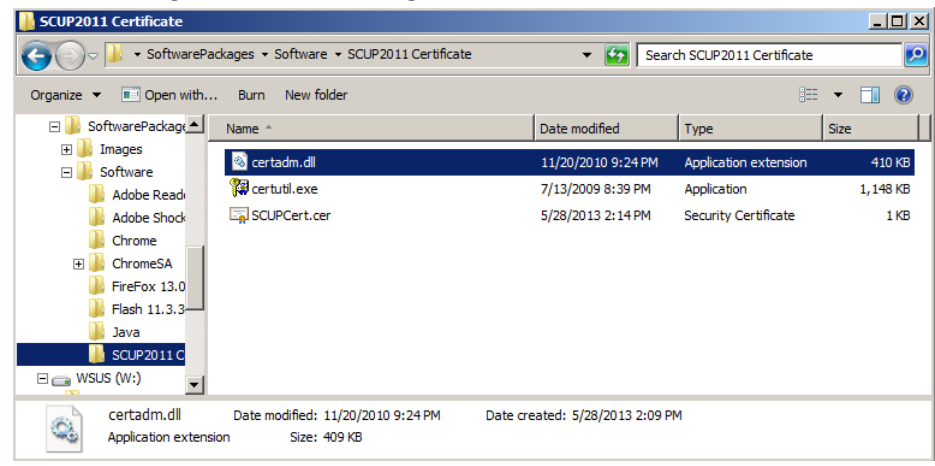

- a. Certutil.exe (This file is part of Windows 2003 server and located under %windir%\system32, by default.) If you still have 32bit workstations on your network, you will have to get this file from a 32bit Windows 7 workstation.
- b. **Certadm.dll** (This file is part of Windows 2003 server and located under %windir%\system32, by default.)
- c. SCUPCert.cer (This file is the one you exported from WSUS server)
- 2. Create a program (to store certificate to TrustedPublisher) using the following options and command line:

| Package          | Specify information                                                                                                    | n about this package                                                       |            |
|------------------|----------------------------------------------------------------------------------------------------|----------------------------------------------------------------------------|------------|
| Program Type     | 1 2                                                                                                    | 1 3                                                                        |            |
| Standard Program |                                                                                                    |                                                                            |            |
| Requirements     | Enter a name and other d                                                                                                    | etails for the new package. To take full advantage of new features that in | nclude the |
| Summary          | Application Catalog, use a                                                                                                    | n application instead.                                                     |            |
| Progress         | News                                                                                                    |                                                                            |            |
| Completion       | Name. JSCO                                                                                                    | P 2011 Cert Trusted Publisher                                              |            |
|                  | Description: Insta                                                                                                    | I the TrustedPublisher Certifcate for SCUP 2011                            | <u>^</u>   |
|                  |                                                                                                    |                                                                            | -          |
|                  | Manufacturer:                                                                                                    |                                                                            |            |
|                  |                                                                                                    |                                                                            |            |
|                  | Language:                                                                                                    | Version:                                                                   |            |
|                  | This package contain                                                                                                    | s source files                                                             |            |
|                  | Source folder:                                                                                                    |                                                                            |            |
|                  | <directory on="" sen<="" site="" th=""><th>ver&gt;E:\SoftwarePackages\Software\SCUP2011 Certificate</th><th>Browse</th></directory> | ver>E:\SoftwarePackages\Software\SCUP2011 Certificate                      | Browse     |
|                  | ,                                                                                                    |                                                                            |            |
|                  |                                                                                                    |                                                                            |            |
| Package          | Specify information                                                                                                    | on about this standard program                                             |            |
| Program Type     |                                                                                                    |                                                                            |            |
| Standard Program |                                                                                                    |                                                                            |            |
| Requirements     | Name:                                                                                                    | Install TrustedPublisher Cert                                              |            |
| Summary          | Command line:                                                                                                    | certutil.exe -addstore TrustedPublisher SCUPCert.cer                       | Browse     |
| Progress         | Startup folder:                                                                                                    |                                                                            |            |
| Completion       | Bun:                                                                                                    | Hidden                                                                     | <b>_</b>   |
|                  | Deserves                                                                                                    |                                                                            |            |
|                  | Program can run:                                                                                                    | Whether or not a user is logged on                                         |            |
|                  | Run mode:                                                                                                    | Run with administrative rights                                             | Ψ.         |
|                  | Allow users to view                                                                                                    | and interact with the program installation                                 |            |
|                  | Drive mode:                                                                                                    | Runs with UNC name                                                         | <b>T</b>   |
|                  | Reconnect to distribution                                                                                                    | ution point at log on                                                      |            |

a. Command Line: certutil.exe -addstore TrustedPublisher SCUPCert.cer

- b. Run: Hidden
- 3. Create a second program (to store certificate to the Root) using the following command line and options (i.e. dependency chain with first program):

| Package                                     |                                             |                                                                                                    |             |  |  |
|---------------------------------------------|---------------------------------------------|----------------------------------------------------------------------------------------------------|-------------|--|--|
| Package<br>Program Type<br>Standard Program | Specify inform                              | ation about this package                                                                                     |             |  |  |
| Requirements<br>Summary<br>Progress         | Enter a name and of<br>Application Catalog, | ther details for the new package. To take full advantage of new features that<br>use an application instead. | include the |  |  |
| Completion                                  | Name:                                       | SCUP 2011 Cert Root                                                                                          |             |  |  |
| Congression                                 | Description:                                | Install the Root Certificate for SCUP 2011                                                                   | *<br>*      |  |  |
|                                             | Manufacturer:                               |                                                                                                    |             |  |  |
|                                             | Language:                                   | Version:                                                                                                    |             |  |  |
|                                             | This package c                              | ontains source files                                                                                         |             |  |  |
|                                             | Source folder:                              |                                                                                                    |             |  |  |
|                                             | <directory on="" p="" sit<=""></directory>  | te server>E:\SoftwarePackages\Software\SCUP2011 Certificate                                                  | Browse      |  |  |
| Standard Program                            | 1                                           |                                                                                                    |             |  |  |
| Package<br>Program Type<br>Standard Program | Specify inform                              | nation about this standard program                                                                           |             |  |  |
| Requirements                                | Name:                                       | Install Root Cert                                                                                            |             |  |  |
| Summary                                     | Command line:                               | certutil.exe -addstore Rootr SCUPCert.cer                                                                    | Browse      |  |  |
| Progress                                    | Startup folder:                             |                                                                                                    |             |  |  |
| Completion                                  | Run:                                        | Hidden                                                                                                    | •           |  |  |
|                                             | Program can run:                            | Whether or not a user is logged on                                                                           |             |  |  |
|                                             | Run mode:                                   | Run with administrative rights                                                                               |             |  |  |
|                                             | Allow users to                              | view and interact with the program installation                                                              |             |  |  |
|                                             | Drive mode:                                 | Runs with UNC name                                                                                           | •           |  |  |
|                                             | Reconnect to                                | distribution point at log on                                                                                 |             |  |  |

- a. Command Line: certutil.exe -addstore Root SCUPCert.cer
- b. Run: Hidden
- 4. Distribute the 2 Programs
- 5. Deploy "SCUP 2011 Cert Root program" as this root program is running another program first (TrustedPublisher Cert).
- 6. Once you are done with deployment of the certificate then you will be able to deploy SCUP updates to your ConfigMgr environment.

### Adding and deploying partner catalog

1. Connect to SCUP 2011 console and In the Overview Screen, click on "Add Partner Software Updates Catalogs"

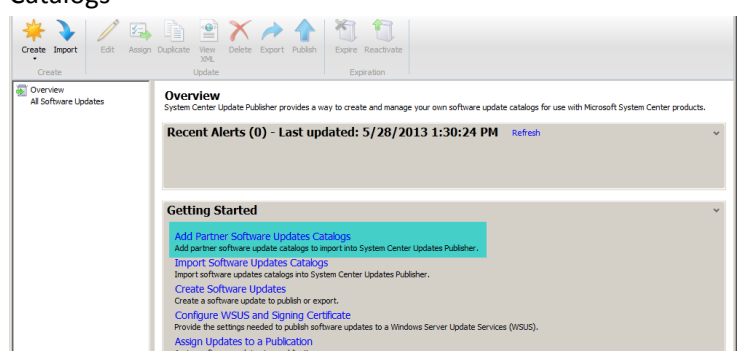

2. Highlight the catalog and click on Add

|                                                                                                    |                                                                                                    | · · · · ·                                             |                                                         |                                                                           |
|----------------------------------------------------------------------------------------------------|----------------------------------------------------------------------------------------------------|-------------------------------------------------------|---------------------------------------------------------|---------------------------------------------------------------------------|
| artner Catalogs                                                                                                    |                                                                                                    |                                                       | Selected Partner Cata                                   | logs                                                                      |
| Ubisher<br>dobe Systems, Inc.<br>el<br>ujitsu Technology Sol<br>ujitsu Technology Sol<br>uviettPackard<br>ewlettPackard<br>ewlettPackard | Name<br>Adobe Acrobat X Updates Catalog<br>Del Busness Chent Updates Catalog<br>Del Server Updates Catalog<br>Fujtta VRIMERGY Updates Catalog<br>Hewlett-Packard Clent Updates Cat<br>Hewlett-Packard Server Updates Ci<br>HP ProLiant Updates Catalog | Add ><br>Add All<br><remove<br>Remove All</remove<br> | Publisher<br>Adobe Systems, Inc.<br>Adobe Systems, Inc. | Name Adobe Flash Player Updates Catalog<br>Adobe Reader X Updates Catalog |
| Download URL:                                                                                                    | http://armmf.adobe.com/arm-man                                                                                                    | ifests/win/SCUP/Acroba                                | t10_Catalog.cab                                         |                                                                           |
| Support URL:                                                                                                    | http://www.adobe.com/support/a                                                                                                    | crobat/                                               |                                                         |                                                                           |
| Description:                                                                                                    | This catalog is provided as a templ<br>updates provided by Adobe. Orga<br>this template before using.                                                                                                    | ate to manage Adobe A<br>inizations choosing to de    | crobat X updates. It poin<br>ploy Adobe updates from    | its to generally available<br>n a local server should modify              |

3. Go to Catalogs tab and you will see the list of catalogs. Highligt the one you want to import and right click and choose "Import"

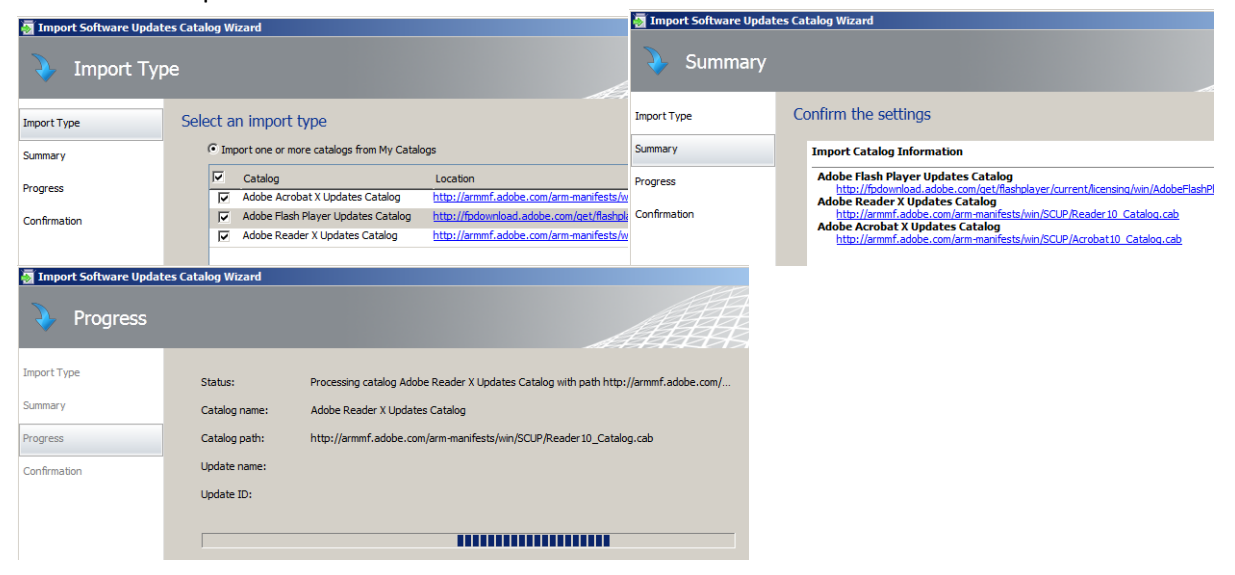

4. Follow the wizard by clicking Next Accept the Certificate if Prompted.

## Publish 3rd Party Updates

Once 3rd party catalog is successfully imported into SCUP then you need to publish those updates so that they can be synced with Configuration Manager.

1. Click on Updates tab and choose the updates you want to publish

| Overview                              | All Adobe Systems, Inc. Ad     | lobe Flash P | layer softwa   | are updat | es         |
|---------------------------------------|--------------------------------|--------------|----------------|-----------|------------|
| Del                                   | Name                           | Update Type  | Classification | Severity  | Article ID |
| Adobe Systems, Inc.                   | Adobe Flash Player 10.2.152.26 | Update       | Security       | Important | APS811-0   |
| Adobe Flash Player                    | Adobe Flash Player 10.2.152.32 | Update       | Security       | Important | APS811-0   |
| Adobe Acrobat                         | Adobe Flash Player 10.2.153.1  | Update       | Security       | Important | APSB11-0   |
| Adobe Reader                          | Adobe Flash Player 10.2.159.1  | Update       | Security       | Important | APSA11-0   |
| 1 1 1 1 1 1 1 1 1 1 1 1 1 1 1 1 1 1 1 | Adobe Flash Player 10.3.181.14 | Update       | Security       | Important | APS811-1   |
|                                       | Adobe Flash Player 10.3.181.16 | Update       | Security       | Important | APS811-1   |
|                                       | Adobe Flash Player 10.3.181.23 | Update       | Security       | Important | APS811-1   |
|                                       | Adobe Flash Player 10.3.181.26 | Update       | 1 5 41         | Important | AP5811-1   |
|                                       | Adobe Flash Player 10.3.181.34 | Update       | EGE            | Important | APS811-1   |
|                                       |                                |              | Assign         |           |            |
|                                       |                                |              | Dupscare       |           |            |
|                                       |                                |              | VIEW XML       |           |            |
|                                       |                                | ~            | Delete         |           |            |
|                                       |                                | 12           | Export         |           |            |
|                                       |                                | 1            | Publish        |           |            |
|                                       |                                | 2            | Expre          |           |            |
|                                       |                                | 100          | Reactivate     |           |            |
|                                       |                                |              | Reactivate     | 1         |            |

2. Choose **Full Content** and Click **Next** and follow the wizard to complete the publish process. Accept the Certificates if Prompted.

| Publish Options | Specify publish options                                                                                                    |
|-----------------|----------------------------------------------------------------------------------------------------|
| Summary         | Select how you would like to publish the selected updates:                                                                                                    |
|                 | C Automatic                                                                                                    |
| Progress        | Click Automatic to allow Updates Publisher to query Configuration Manager to determine whether the selected software<br>updates are published with full content or only metadata. In this mode, software updates are only published when they                                                                                                    |
| Confirmation    | meet the client request count and package source size thresholds that are specified on the ConfigMgr Server page of the<br>Options dialog box. If neither threshold is met, only the software update definition (metadata) is published. Automatic is<br>available only when Configuration Manager Integration is selected on the ConfigMgr Server page. |
|                 | Full Content                                                                                                    |
|                 | Click Full Content when you are sure that you want to deploy the software updates by using Configuration Manager.<br>When Full Content is selected, Updates Publisher publishes the binary of the software update and the definition<br>(metadata) of the software update.                                                                               |
|                 | C Metadata Only                                                                                                    |
|                 | Click Metadata Only when you only want to gather compliance information for the selected software updates. When<br>Metadata Only is selected, Updates Publisher publishes only the definition of the software updates. Software update<br>binaries are not published.                                                                                    |
|                 | Sign all software updates with a new publishing certificate when published software updates have not changed but their certificate has changed.                                                                                                    |
|                 | < Previous Next > Summary Cancel                                                                                                    |

3. Once Updates are published then you can sync them with Configuration Manager using Configuration Manager Console. Once they are in Configuration Manager Console then those updates are available for deployment just like any other Microsoft updates

- 4. To run the sync, connect to the Configuration Manager 2012 console and browse through Software Updates node and right click on "All Software Updates" and choose "Synchronize Software Updates" option
- 5. Review WsyncMgr.log and notice the following:
- 6. Once they are successfully synchronized with Configuration Manager then you will be able to see it in the console and able to deploy them just like any other updates.

# Software Update Point Site System Role

# **Install and Configure a Software Update Point**

The software update point site system role must be created on a server that has WSUS installed. The software update point interacts with the WSUS services to configure the software update settings and to request synchronization of software updates metadata.

You can add the software update point site system role to an existing site system server or you can create a new one.

 On the System Role Selection page of the Create Site System Server Wizard or Add Site System Roles Wizard, depending on whether you add the site system role to a new or existing site server, select Software update point, and then configure the software update point settings in the wizard. The settings are different depending on the version of Configuration Manager that you use

| Add Site System Roles V System Role Sele                                     | ction                                                                                                    |
|------------------------------------------------------------------------------|----------------------------------------------------------------------------------------------------|
| General<br>System Role Selection<br>Software Update Point<br>Active Settings | Specify roles for this server Available roles:                                                                                                    |
| Summary<br>Progress<br>Completion                                            | Asset Intelligence synchronization point Frivelliment points Out of band tenricise point Proporting services point Proporting services point State migration point State migration point State migration point |

 Proxy Server Settings - You can configure the proxy server settings on different pages of the Create Site System Server Wizard or Add Site System Roles Wizard depending on the version of Configuration Manager that you use

| use.                                                                          |                                                                                                    |
|-------------------------------------------------------------------------------|----------------------------------------------------------------------------------------------------|
| 💱 Add Site System Roles W                                                     | fizard                                                                                                    |
| Software Update                                                               | Point                                                                                                    |
| General<br>System Role Selection                                              | Specify software update point settings                                                                                                    |
| Software Update Point<br>Active Settings<br>Summary<br>Progress<br>Completion | A software update point integrates with Windows Server Update Services (WSUS) to provide software updates to Configuration<br>Manager clients.                                                                                                    |
|                                                                               | Use a proxy server when synchronizing software updates Use a proxy server when dogmloading content with Auto Deployment Rules Proxy server name: Post: B0 Use cregentials to connect to the proxy server Software Update Point Proxy Server Account The Software Update Point Proxy Server Account provides authenticated access to the proxy server when Configuration Meager synchronizes software updates on the Internet. |

 On the Active Settings page of the wizard, Select Use this server as the active software update point. Select WSUS is configured to use the custom website by default, clients communicate over ports 8530 and 8531. Click Next

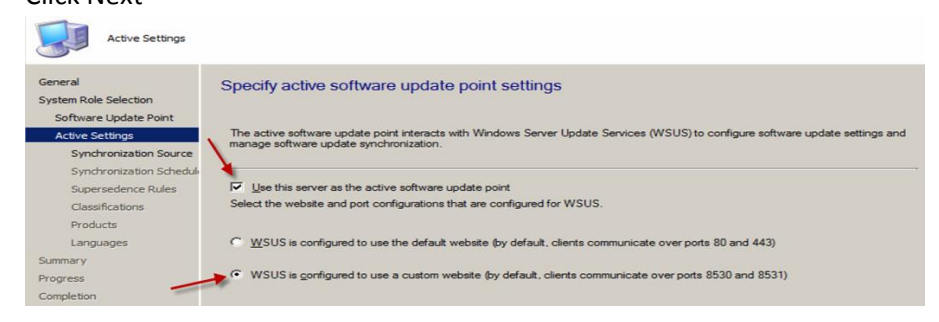

4. On the **Synchronization Source** page fo the wizard, Select Synchronize from Microsoft Updates and Select Do not create WSUS reporting events. Click Next.

| Synchronization So                                                                                                    | urce                                                                                                    |
|----------------------------------------------------------------------------------------------------|----------------------------------------------------------------------------------------------------|
| General<br>System Role Selection<br>Software Update Point<br>Active Settings                                                                        | Specify synchronization source settings<br>Select the synchronization source for this software update point.                                                                                                    |
| Syndrovizalen Source<br>Syndrovizalen Schude<br>Supersedence Rules<br>Classifications<br>Products<br>Languages<br>Summary<br>Progress<br>Completion | Grand and the second second seco |

5. On the Synchronization Schedule page of the wizard, Click on Customize and set the Custom Schedule to Every 1 day at 10:00 pm, Click OK and Next.

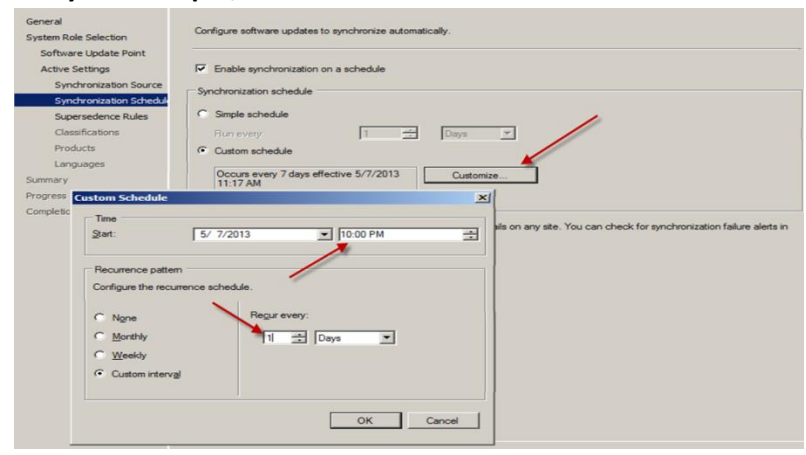

6. On the **Supersedence Rules** page of the wizard, Select **Immediately expire a suspended software update**. Click **Next**.

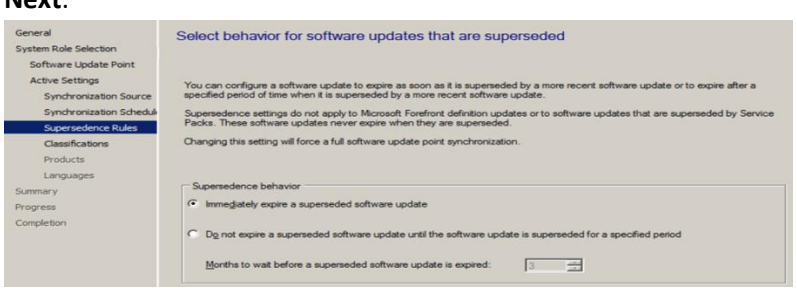

7. On the **Classifications** page of the wizard, Select **ALL** of the Classifications. Click **Next**.

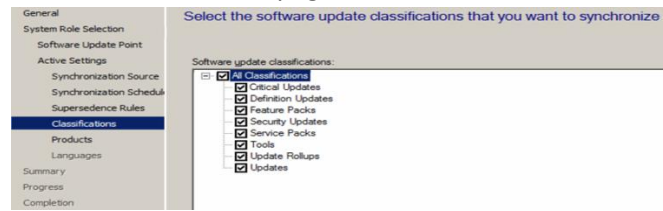

8. On the **Products** page of the wizard, Select all of the products you wish to update. Make sure you include Forefront Endpoint Protection 2010.

| Add Site System Roles Wi                                   | zard                                                                                                    |
|------------------------------------------------------------|----------------------------------------------------------------------------------------------------|
| General<br>System Role Selection<br>Software Lindate Point | Select the products that you want to synchr                                                                                                    |
| Active Settings                                            | Products:                                                                                                    |
| Synchronization Source<br>Synchronization Scheduk          | ⊕- □ Bing     ⊕- □ BizTalk Server     ⊕- □ Developer Tools. Runtimes, and Redistributable                                                                                                    |
| Supersedence Rules<br>Classifications                      |                                                                                                    |
| Products<br>Languages                                      | □ U Forefront Client Security<br>□ V Forefront Client Security<br>□ V Forefront Endpoint Protection 2010                                                                                                    |
| Summary<br>Progress                                        | Greefront Protection Category     Greefront Server Security Category     Greefront SMC MPE                                                                                                    |
| Completion                                                 | Brorefront TMG MBE     Forefront TMG     Forefront TMG     Forefront TMG     Forefront TMG     Forefront code named Stirling Beta version     TMG Firewall Client     TMG Firewall Client     Threat Management Gateway Definition U     HPC Pack |
|                                                            | <ul> <li>Internet Security and Acceleration Server</li> <li>Microsoft Application Virtualization</li> <li>Microsoft Codename Max</li> <li>Microsoft Dynamics CRM</li> <li>Microsoft HealthVault</li> </ul>                                        |

9. On the Languages page of the wizard, Select English. Click Next to finish out the Wizard.

# **Create Folders and Collections for SUP**

To make the management of Software Updates easier we will first create some **Folders** and populate them with **Collections**. You can do this manually in the **Assets and Compliance** workspace or you can do it in an automated way using PowerShell. The below script will create a nice **Folder and Collection** structure sorting the Client Operating Systems and 3 Windows Server Operating Systems, in addition, the server Operating Systems are further divided into **Automatic** patching, **Manual** patching and **Maintenance Windows** collections. Here's the script we found on Windows-noob.com.

1. Download powershell scripts.zip -

http://www.windows-noob.com/forums/index.php?app=core&module=attach&section=attach&attach\_id=8609

Note: You may have to do the following for the downloaded powershell scripts.

- Save the script file on your computer, locate the saved script file.
- Extract the contents and then locate the powershell PS1 scripts, right-click each script file, and then click Properties.
- Click Unblock.

2. Run the script in a **Windows PowerShell** session as administrator by right-clicking on the Windows PowerShell icon and choosing **Run As Administrator** as in the screenshot below.

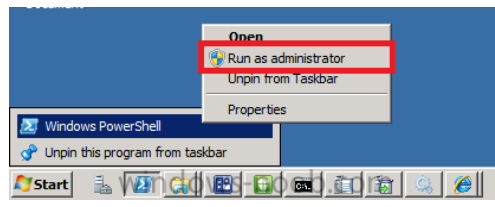

3. Change to the **Directory** where you've unzipped the script using CD (to change directory).

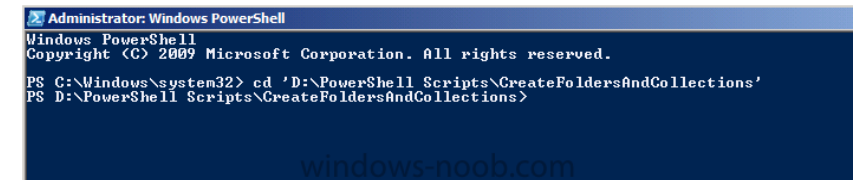

- 4. Once done we need to Set the Execution Policy to allow this script (RemoteSigned) to run.
  - a. Set-ExecutionPolicy RemoteSigned and answer Yes to the prompt.

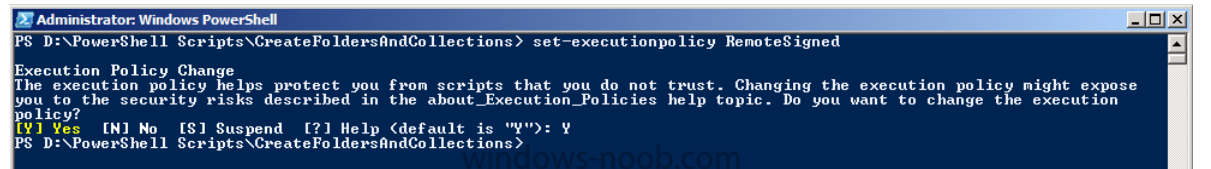

b. Rrun the script as follows:-

.\CreateFoldersAndCollections.ps1 .\FolderAndCollections\_Software\_Updates.xml

c. The screen will update once you press enter...

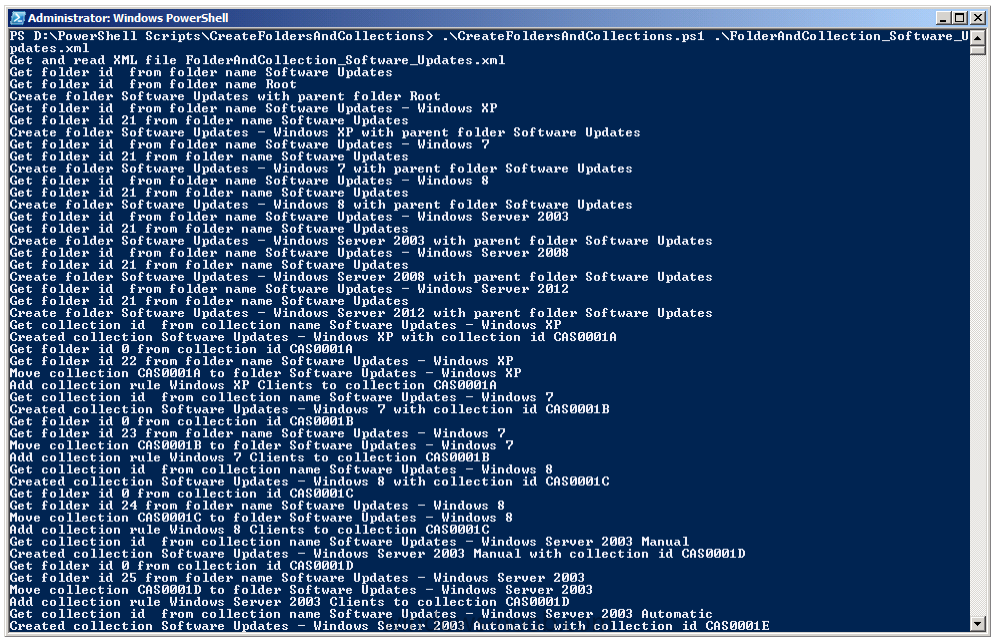

d. Once the script is complete you can open the console in **Assets and Compliance** and refresh, you'll see the following Folders and Collections are already created.

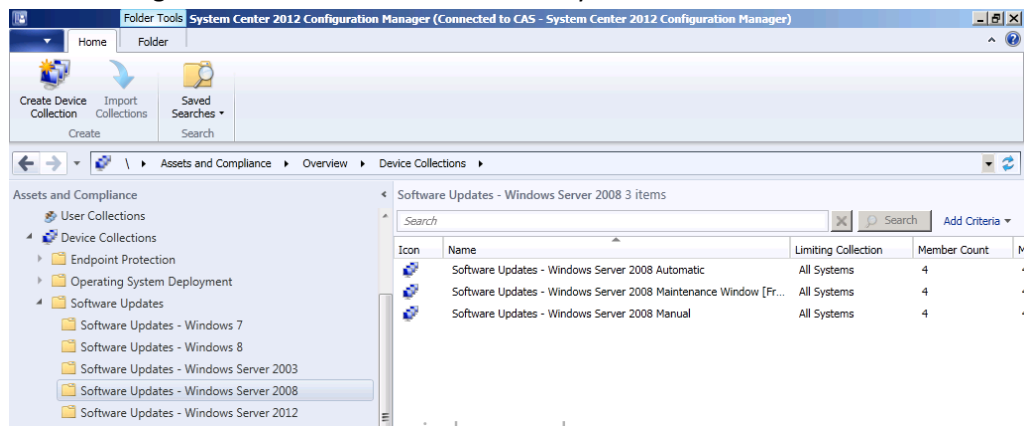

5. Note: All of the collections have Membership queries to automatically populate the collections based on Operating System version. You may want to edit the queries further in order to exclude (or include) computers otherwise you will have overlap between those three Windows Server Collections where servers show up in all three of the respective collections.

### **Initiating the SUP Synchronization**

Before starting our activity we want to make sure that the updates that we are looking at are **current and relevant** therefore we'll synchronize our **Software Update Point** with **Microsoft Windows Update**.

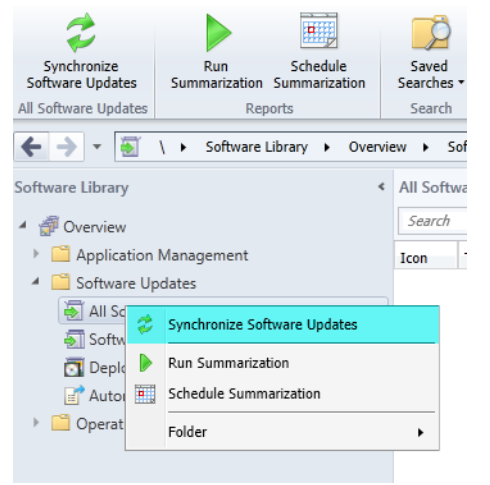

**Tip**: There are two types of sync, Full or Delta. A **Full sync** is performed on **schedule** (as defined in the Software Update Point scheduled synchronization), whereas a **Delta sync** occurs when you initiate a sync in the console. If a sync fails for whatever reason then it will be **retried every 60 minutes**.

#### **Automatic Deployment Rules**

Before starting this step create a folder on **W:\sources** on the SCCM-A-1 server to store our Updates. Our sources folder is shared as **source\$**. Give **Domain Admins**, **SCCM Admins**, **SCCM Servers**, and **SCCM-A-1\Administrator** Full Control to the Share as well as Security Level Rights. Also, add Everyone to the Share with Full Access. **DO NOT** add Everyone to the Security Level Rights

#### **ADR: Endpoint Protection**

1. In the Configuration Manager console, click **Software Library**, expand **Software Updates** and click **right click on Automatic Deployment Rules** and choose **Create Automatic Deployment Rule**,

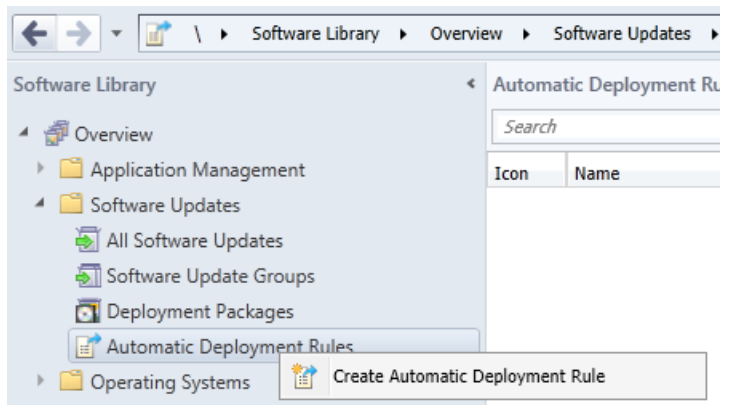

2. Fill in the details as below, for name use ADR: Endpoint Protection, the naming is important, think weeks, months, years ahead when you are searching for that Automatic Deployment Rule you or someone else created, prepending ADR: Endpoint Protection will easily separate these ADR's from other ADR's created by you or other admins for patch Tuesday software updates for example.

For target collection **choose the collection you want to target with these definition updates**, in our example we will select the **All Workstations and Servers Clients** collection. Click **Next**.

| General             | Specify the sett                                | tings for this automatic deployment rule                                                                                                    |
|---------------------|-------------------------------------------------|----------------------------------------------------------------------------------------------------|
| Deployment Settings |                                                 |                                                                                                    |
| Software Updates    |                                                 |                                                                                                    |
| Evaluation Schedule | Name:                                           | ADR: Endpoint Protection                                                                                                    |
| Deployment Schedule | Description:                                    |                                                                                                    |
| User Experience     |                                                 |                                                                                                    |
| Alerts              |                                                 | ×                                                                                                    |
| Download Settings   | Select a previously sa                          | aved deployment template that defines configuration settings for this deployment. Before you complete this wizard you                                 |
| Deployment Package  | nave the option to sa                           | ave the current configurations as a new deployment template.                                                                                          |
| Download Location   |                                                 |                                                                                                    |
| Language Selection  | Select Deploy                                   | yment lemplate                                                                                                    |
| Summary             | Specify the target col                          | lection for the software update deployment.                                                                                                    |
| Progress            | Collection:                                     |                                                                                                    |
| Completion          |                                                 |                                                                                                    |
|                     | Automatic deploymen<br>rule to an existing or r | it rules define the criteria for what software updates are added to a software update group. Choose whether to add this<br>new software update group. |
|                     | Add to an existing                              | g Software Update Group                                                                                                    |
|                     | C Create a new Sof                              | ftware Update Group                                                                                                    |
|                     | Choose whether to er<br>must manually deploy    | nable the deployment after this rule runs for the associated software update group. When this setting is not selected, you the software update group. |
|                     | Enable the deplo                                | yment after this rule is run                                                                                                    |

3. On the **Deployment Settings** page of the wizard select **Minimal** from the **Detail level** drop-down list and then click **Next**, this reduces the content of **State Messages** returned and thus reduces Configuration Manager **Server load**. Click **Next**.

| General             | Specify the settings for this Automatic Deployment Rule                                                                                                    |
|---------------------|----------------------------------------------------------------------------------------------------|
| Deployment Settings |                                                                                                    |
| Software Updates    |                                                                                                    |
| Evaluation Schedule | Use Wake-on-LAN to wake up clients for required deployments                                                                                                    |
| Deployment Schedule |                                                                                                    |
| User Experience     | State message detail level                                                                                                    |
| Alerts              | You can specify the state message detail level returned by clients for this software update deployment. A detail level of Normal returns all                                                                                                    |
| Download Settings   | state messages that are related to the deployment. A detail level of Minimal returns only the enforcement success, and critical error messages.                                                                                                    |
| Deployment Package  |                                                                                                    |
| Download Location   | Detaillevel:                                                                                                    |
| Language Selection  |                                                                                                    |
| Summary             | Some software updates include a license agreement. Software updates that you choose to deploy automatically will not display any license<br>agreement to you, regardless of whether those software updates include a license agreement. You can review the Microsoft Software |
| Progress            | License Terms in the All Updates list in the Software Updates node of the console.                                                                                                    |
| Completion          |                                                                                                    |
|                     | Automatically deploy only software updates found by this rule that do not include a license agreement, or for which the license agreement has already been approved.                                                                                                    |
|                     |                                                                                                    |

4. On the **Software Updates** page select **Date Released or Revised**, choose **Last 1 day**, and select **Products**, then select **Forefront Protection 2010** from the list of available products. Click **Next**.

| General<br>Deployment Settings | Select the property filters and search criteria                                                              |
|--------------------------------|----------------------------------------------------------------------------------------------------|
| Software Updates               | The adjustes undates that must the encoded adjusts are added to the associated adjuster undate aroun         |
| Evaluation Schedule            | The solitivale updates that meet the specified chiteria are added to the associated solitivale update group. |
| Deployment Schedule            | Property filters:                                                                                            |
| User Experience                | Atticle ID                                                                                                   |
| Alerts                         | Bulletin ID                                                                                                  |
| Download Settings              | Custom Seventy                                                                                               |
| Deployment Package             | Date Released or Revised                                                                                     |
| Distribution Points            |                                                                                                    |
| Download Location              | ☑ Product                                                                                                    |
| Language Selection             | Required                                                                                                    |
| Summary                        | Severity 💌                                                                                                   |
| Progress                       | Search criteria:                                                                                             |
| Completion                     | Date Released or Revised Last 1 day                                                                          |
|                                | Product "Forefront Endpoint Protection 2010"                                                                 |
|                                |                                                                                                    |

5. On the Evaluation Schedule page, click on Customize and set it to run every 1 days,

Tip: notice that the **Synchronization Schedule** is listed below, make sure that the **SUP synchronizes at least 2 hours** before you evaluate for Forefront Endpoint Protection definition updates, there is no point checking for updates if we haven't synchronized yet. Click **OK** and **Next**.

| General<br>Deployment Settings                                 | Specify the recurring schedule for this rule                                                                |
|----------------------------------------------------------------|----------------------------------------------------------------------------------------------------|
| Software Updates<br>Evaluation Schedule<br>Deployment Schedule | Specify a schedule to run this rule. You can manually run this rule regardless of any configured scheduled. |
| User Experience<br>Alerts                                      | F Enable rule to run on a schedule                                                                          |
| Download Settings                                              | Custom Schedule                                                                                             |
| Deployment Package                                             |                                                                                                    |
| Download Location                                              | Start: 5/30/2013 12:00 AM                                                                                   |
| Language Selection                                             |                                                                                                    |
| Summary                                                        |                                                                                                    |
| Progress                                                       | Recurrence pattern synchronization, recurring schedules should not                                          |
| Completion                                                     | Configure the recurrence schedule.                                                                          |
|                                                                | C None Recur every:                                                                                         |
|                                                                | C Monthly                                                                                                   |
|                                                                | C Weekly                                                                                                    |
|                                                                |                                                                                                    |
|                                                                | Custom interval                                                                                             |
|                                                                |                                                                                                    |

6. On the Deployment Schedule page, set Time based on: UTC if you want all clients in the hierarchy to install the latest definitions at the same time, this setting is a recommended best practice. For software available select 2 hours to allow sufficient time for the Deployment to reach all Distribution Points and select As soon as possible for the installation Deadline. Click Next.

Note: Software update deadlines are **randomized over a 2-hour period** to prevent all clients from requesting an update at the same time.

| General<br>Deployment Settings                                                                                                    | Configure schedule details for this deployment                                                                                                    |
|----------------------------------------------------------------------------------------------------|----------------------------------------------------------------------------------------------------|
| Deployment Settings<br>Software Updates<br>Evaluation Schedule<br>User Experience<br>Alerts<br>Download Settings<br>Deployment Package<br>Distribution Points<br>Download Location<br>Language Selection<br>Summary<br>Progress<br>Completence | Schedule evaluation         Specify if the schedule for this deployment is evaluated based upon Universal Coordinated Time (UTC) or the local time of the client.         Time based on:       Image: Image: |
| -<br>-                                                                                                    | Installation deadline - Specify an deadline for required software updates. The deadline is determined by adding the deadline time to the installation time. When the deadline is reached, required software updates are installed on the device and the device is restarted if necessary.  As soon as possible  Specific time: 7 Deadline Time from deployment available time):                                                                                                    |

7. On the User Visual Experience page, select Hide in Software Center and all notifications from the drop down menu and suppress restarts on Servers. Click Next.

| General             | Specify the user experience for this deployment                                                                                                 |
|---------------------|----------------------------------------------------------------------------------------------------|
| Deployment Settings |                                                                                                    |
| Software Updates    |                                                                                                    |
| Evaluation Schedule | User visual experience                                                                                                    |
| Deployment Schedule | User notifications: Hide in Software Center and all notifications                                                                               |
| User Experience     |                                                                                                    |
| Alerts              | Deadline behavior                                                                                                    |
| Download Settings   | When the installation deadline is reached, allow the following activities to be performed outside of any defined maintenance windows:           |
| Deployment Package  |                                                                                                    |
| Distribution Points | ☐ Software Installation                                                                                                    |
| Download Location   | System restart (if necessary)                                                                                                    |
| Language Selection  |                                                                                                    |
| Summary             |                                                                                                    |
| Progress            | Device restart behavior                                                                                                    |
| Completion          | Some software updates require a system restart to complete the installation process. You can suppress this restart on servers and workstations. |
|                     | Suppress the system restart on the following devices:                                                                                           |
|                     | ✓ Servers                                                                                                    |
|                     | Workstations                                                                                                    |
|                     |                                                                                                    |

8. On the **Alerts** page, enable the option to generate an alert, set the compliance percentage to be equal to the SLA you expect for that site, in this example we'll select 85%. Click **Next**.

| General             | Specify software update alert options for this deployment                                                                                                    |
|---------------------|----------------------------------------------------------------------------------------------------|
| Deployment Settings |                                                                                                    |
| Software Updates    |                                                                                                    |
| Evaluation Schedule | Configuration Manager alerts                                                                                                    |
| Deployment Schedule | Specify the criteria for generating a Configuration Manager alert.                                                                                                  |
| User Experience     | Generate an alert when the following conditions are met                                                                                                    |
| Alerts              | Client compliance is below the following percent;                                                                                                    |
| Download Settings   |                                                                                                    |
| Deployment Package  | Offset from the deadline: 7 📩 Days 💌                                                                                                    |
| Distribution Points | Alerts are generated after the installation deadline is<br>reached                                                                                                  |
| Download Location   | Deadline time:                                                                                                    |
| Language Selection  |                                                                                                    |
| Summary             |                                                                                                    |
| Progress            | Operations Manager alerts<br>System Center Operations Manager might generate alerts when a device installs a software undate. To avoid receiving alerts for planned |
| Completion          | maintenance, you can disable these alerts during the duration of the software update installation process.                                                          |
| 1                   |                                                                                                    |
| (                   | Disable Operations Manager alerts while software updates run                                                                                                    |
|                     | Generate Operations Manager alett when a software update installation fails                                                                                         |

9. On the **Download Settings** page, we want to be sure that our clients get these malware definitions regardless of whether they are on slow site boundaries or not, so we will set both options accordingly. Click **Next**.

| General             | Specify the software updates download behavior for clients on slow site boundaries.                                                                                            |
|---------------------|----------------------------------------------------------------------------------------------------|
| Deployment Settings |                                                                                                    |
| Software Updates    |                                                                                                    |
| Evaluation Schedule | Select the deployment option to use when a client is within a slow or unreliable network boundary, or when the client uses a fallback source                                   |
| Deployment Schedule | location for content.                                                                                                    |
| User Experience     | Deployment options:                                                                                                    |
| Alerts              | C Do not install software undates                                                                                                    |
| Download Settings   |                                                                                                    |
| Deployment Package  | Download software updates from distribution point and install                                                                                                    |
| Distribution Points | · · · · · · · · · · · · · · · · · · ·                                                                                                    |
| Download Location   | When software updates are not available on any preferred distribution points, clients can download and install software updates from a<br>fallback source location for content |
| Language Selection  |                                                                                                    |
| Summary             | Deployment options:                                                                                                    |
| Progress            | C Do not install software updates                                                                                                    |
| Completion          | C Download and install software updates from the failback content source location                                                                                              |
|                     | Allow clients to share content with other clients on the same subnet                                                                                                    |

10. For **Deployment Package page**, we need to create a **New Deployment Package**, give it a suitable name like **Endpoint Protection Definition Updates** and point it to a previously created shared folder

(<u>\\sccm-a-1\source\$\EndpointUpdates</u>). Click **Next**.

| General             | Select deployment package for this automatic deployment rule                                                                                                    |  |  |  |
|---------------------|----------------------------------------------------------------------------------------------------|--|--|--|
| Deployment Settings |                                                                                                    |  |  |  |
| Software Updates    |                                                                                                    |  |  |  |
| Evaluation Schedule | The deployment package contains the software update files associated with this rule that will be available to clients as part of the<br>deployment. You can select an existing deployment package or create a new one. |  |  |  |
| Deployment Schedule |                                                                                                    |  |  |  |
| User Experience     |                                                                                                    |  |  |  |
| Alerts              | C. Select deelement england                                                                                                    |  |  |  |
| Download Settings   | Select deployment package:                                                                                                    |  |  |  |
| Deployment Package  | Browse                                                                                                    |  |  |  |
| Distribution Points | Create a new deployment package:                                                                                                    |  |  |  |
| Download Location   | Name:                                                                                                    |  |  |  |
| Language Selection  | EndPoint Protection Updates                                                                                                    |  |  |  |
| Summary             | Description:                                                                                                    |  |  |  |
| Progress            |                                                                                                    |  |  |  |
| Completion          |                                                                                                    |  |  |  |
|                     |                                                                                                    |  |  |  |
|                     |                                                                                                    |  |  |  |
|                     |                                                                                                    |  |  |  |
|                     | Package source (Example):\\server>\dolder path>                                                                                                    |  |  |  |
|                     | Package source (Example):\\cserver>\dolder path>           Nsccma-r\sourceS\EndporrLupdates         Browse                                                                                                    |  |  |  |
|                     | Package source (Example):\\ <server>\dolder path&gt;           Nscom-a-11source \$1EndpointUpdates         Browse</server>                                                                                             |  |  |  |
|                     | Package source (Example):\\ <server>\dfolder path&gt; Nscom-a-NsourceS\EndporrUpdate8 Browse Sending priority:</server>                                                                                                |  |  |  |

11. On the **Distribution Points** page, click on the drop down **Add** button and select **distribution point**, select our distribution point on our primary server (SCCM-A-1) and click **OK** and **Next**.

| General<br>Deployment Settings<br>Software Updates<br>Evaluation Schedule                                                                                                    | Distribution points or distribution point groups to host the content                                                                                                    |
|----------------------------------------------------------------------------------------------------|----------------------------------------------------------------------------------------------------|
| Deployment Schedule<br>User Experience<br>Alerts<br>Download Settings<br>Deployment Package<br>Distribution Points<br>Download Location<br>Language Selection<br>Summary<br>Progress<br>Completion | Filter     Add the existing distribution points to distribute content using the checkboxes below.       Name     Available distribution points:       Filter     P       Name     Name       Name     VISCCM-A-1 school Jocal |

12. Click your way through the rest of the Wizard until you reach the **summary** screen but before finishing the wizard.

#### **ADR: Windows 7 Patch Tuesday**

Now we will create a new ADR to automatically deploy **Windows 7 Updates** once a month on a **recurring schedule** (after **patch Tuesday**, Microsoft releases new updates every month on the **second Tuesday of the month**). Once you understand how this works you can customize it to suit your needs to keep your systems patched in an automated way on a **recurring schedule**.

1. In the **Software Updates** section of the console, select **Automatic Deployment Rules** and in the ribbon click **Create Automatic Deployment Rule**.

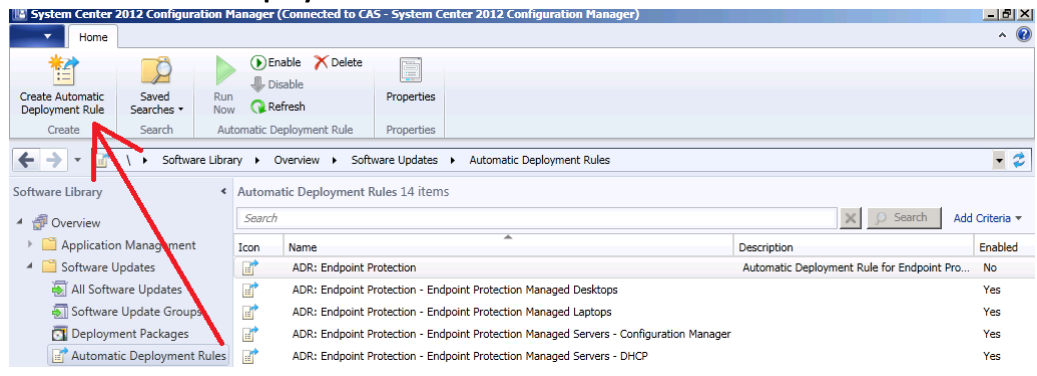

2. On the General page of the wizard, enter Name ADR: Software Updates - Windows 7 monthly Updates. Click on browse and you'll notice our nice folder and collection structure makes it easy to select the right collection, select the Software Updates - Windows 7 collection. As this ADR is for Patch Tuesday and occurs on a recurring schedule every month, we will choose to create a new software update group every time it runs; this means that we can have a single software update group to measure compliance against when the rule runs.

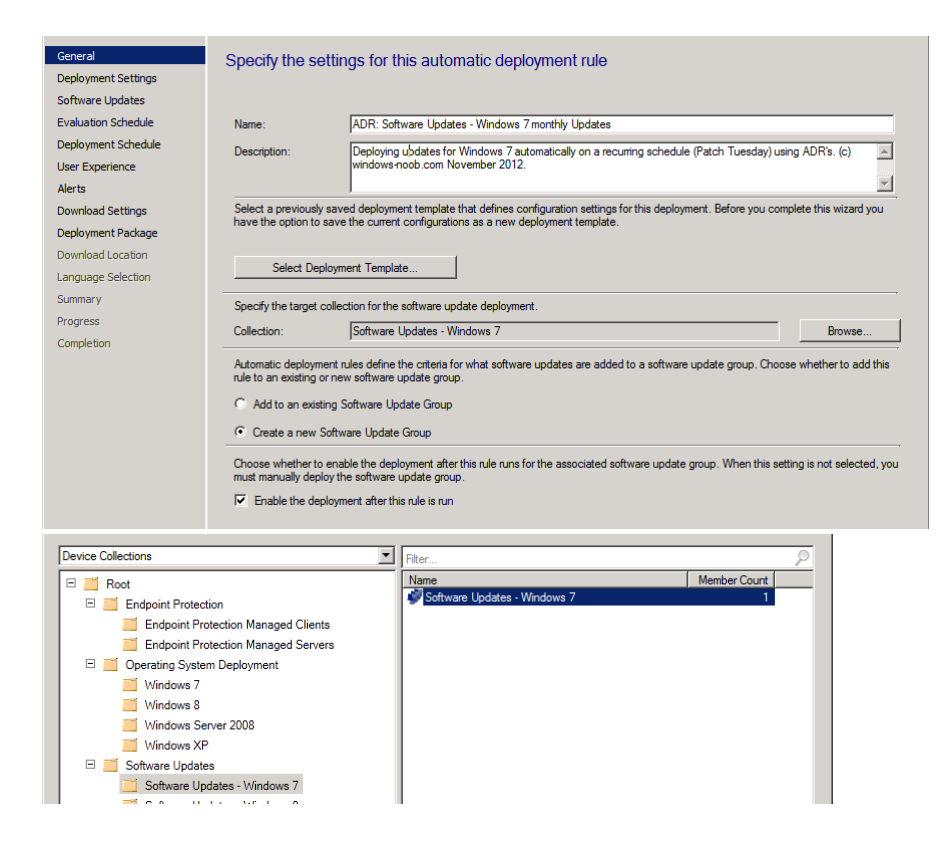

3. On the **Deployment Settings** page, set the verbosity level of state messages to **Normal** (default is minimal) as we want to be able to determine what went wrong if some computers are **not compliant** after the rule is run and having all those state messages will help.

| General             | Specify the settings for this Automatic Deployment Rule                                                                                                    |  |
|---------------------|----------------------------------------------------------------------------------------------------|--|
| Deployment Settings | 1 3 3 1 3                                                                                                    |  |
| Software Updates    |                                                                                                    |  |
| Evaluation Schedule | Use Wake-on-LAN to wake up clients for required deployments                                                                                                    |  |
| Deployment Schedule |                                                                                                    |  |
| User Experience     | State message detail level                                                                                                    |  |
| Alerts              | You can specify the state message detail level returned by clients for this software update deployment. A detail level of Normal returns all                                                                                                    |  |
| Download Settings   | state messages that are related to the deployment. A detail level of Minimal returns only the enforcement success, and critical error<br>messages.                                                                                                    |  |
| Deployment Package  |                                                                                                    |  |
| Download Location   |                                                                                                    |  |
| Language Selection  |                                                                                                    |  |
| Summary             | Some software updates include a license agreement. Software updates that you choose to deploy automatically will not display any license<br>agreement to you, regardless of whether those software updates include a license agreement. You can review the Microsoft Software |  |
| Progress            | License Terms in the All Updates list in the Software Updates node of the console.                                                                                                    |  |
| Completion          |                                                                                                    |  |
|                     | C Automatically deploy only software updates found by this rule that do not include a license agreement, or for which the license agreement has already been approved.                                                                                                    |  |
|                     | • Automatically deploy all software updates found by this rule, and approve any license agreements                                                                                                    |  |

- 4. On the Software Updates screen select the following options:
  - a. Date release or revised Last 1 day
  - b. Product **Windows 7** (This means that when the rule runs it will find all **Windows 7 updates released in the last 1 day**)

| General             | Select the property filters and search criteria                                                          |
|---------------------|----------------------------------------------------------------------------------------------------|
| Software Updates    |                                                                                                    |
| Evaluation Schedule | The software updates that meet the specified criteria are added to the associated software update group. |
| Deployment Schedule | Property filters:                                                                                        |
| User Experience     |                                                                                                    |
| Alerts              | Bulletin ID                                                                                              |
| Download Settings   | Custom Severity                                                                                          |
| Deployment Package  | Date Released or Revised                                                                                 |
| Download Location   |                                                                                                    |
| Language Selection  | Product                                                                                                  |
| Summary             |                                                                                                    |
| Progress            | Seventy 💌                                                                                                |
| Completion          | Search ontena:                                                                                           |
|                     | Date Released or Revised Last 1 day                                                                      |
|                     | Product " <u>Windows 7"</u>                                                                              |

5. On the Evaluation Schedule screen click on Customize and set the schedule accordingly, set it to start running on the second Tuesday of the current month, and to recur monthly on the second Tuesday of every month at least two hours after the SUP has synched (which should give it time to sync). You can see that the SUP sync time is highlighted and that helps you to plan your ADR deployment.

| General             | Specify the recurring schedule for this rule                                                                                        |
|---------------------|----------------------------------------------------------------------------------------------------|
| Deployment Settings |                                                                                                    |
| Software Updates    |                                                                                                    |
| Evaluation Schedule | Specify a schedule to run this rule. You can manually run this rule regardless of any configured scheduled.                         |
| Deployment Schedule |                                                                                                    |
| User Experience     | -                                                                                                    |
| Alerts              | Enable rule to run on a schedule                                                                                                    |
| Download Settings   |                                                                                                    |
| Deployment Package  | Occurs every 30 days effective 11/3/2012 T1:22 PM                                                                                   |
| Download Location   |                                                                                                    |
| Language Selection  |                                                                                                    |
| Summary             |                                                                                                    |
| Progress            | Because automatic deployment rules are dependent on a current software update point synchronization, recurring schedules should not |
| Completion          | Custom Schedule                                                                                                    |
|                     | - Time                                                                                                    |
|                     | Current software update point synchronization schedule:                                                                             |
|                     | Occurs every 1 days effective 11/3/2012 7:00 PM                                                                                     |
|                     |                                                                                                    |
|                     | Recurrence pattern                                                                                                    |
|                     | Configure the recurrence schedule.                                                                                                  |
|                     |                                                                                                    |
|                     | C None Recur every: 1 💼 months on:                                                                                                  |
|                     | Monthly     Day                                                                                                    |
|                     | C Waskly C The last day of the month                                                                                                |
|                     |                                                                                                    |
|                     | C Custom interval C Custom interval                                                                                                 |

6. On the **Deployment Schedule** screen set the **Software Available Time** to be at least **4 hours** after the rule has run in order for the actual software updates deployment packages to reach the destination distribution points.

| Deployment Settings |                                                                                                    |
|---------------------|----------------------------------------------------------------------------------------------------|
| Software Updates    |                                                                                                    |
| Evaluation Schedule | Schedule evaluation Specify if the schedule for this deployment is evaluated based upon Universal Coordinated Time (UTC) or the local time of the client |
| Deployment Schedule | Speciry in the schedule for this deployment is evaluated based upon on wersal coordinated. This (onc) or the rocar time of the clerk.                    |
| User Experience     | Time based on: Client local time                                                                                                    |
| Alerts              | Software available time                                                                                                    |
| Download Settings   | Specify when software updates are available. After this rule is run, software updates are distributed to the content server. Then the                    |
| Deployment Package  | software updates are available to install as soon as possible or scheduled to install at a configured period of time after the rule is run.              |
| Download Location   | Note: You must enable this deployment before software updates are available to install.                                                                  |
| Language Selection  |                                                                                                    |
| Summary             | C As soon as possible                                                                                                    |
| Progress            | Specific time: 4 Hours                                                                                                    |
| Completion          | Available time:                                                                                                    |
|                     | 11/14/2012 1:22:00 AM                                                                                                    |
|                     |                                                                                                    |
|                     | Installation deadline                                                                                                    |
|                     | Specify an deadline for required software updates. The deadline is determined by adding the deadline time to the installation time. When                 |
|                     | the deadline is reached, required software updates are installed on the device and the device is restarted if necessary.                                 |
|                     | O As soon as possible                                                                                                    |
|                     | Specific time:     7     Days                                                                                                    |
|                     | Deadline Time (from deployment available time):                                                                                                    |
|                     | 11/01/0010 1/00-00 AM                                                                                                    |
|                     | 17/21/2012 1.22.00 AM                                                                                                    |

7. On the User Experience screen, for User Notification select Display in Software Center and show all notifications. If you were targeting Server Operating systems with automatic deployment rules then you'd probably want to suppress the system restart.

| Deployment Settings                                                                                                    |     |  |  |
|----------------------------------------------------------------------------------------------------|-----|--|--|
| Softman operations                                                                                                    |     |  |  |
| Deployment Schedule User notifications: Display in Software Center and show all notifications                                                           | - I |  |  |
| User Experience                                                                                                    |     |  |  |
| Alerts Deadline behavior                                                                                                    |     |  |  |
| Download Settings When the installation deadline is reached, allow the following activities to be performed outside of any defined maintenance windows: |     |  |  |
| Deployment Package                                                                                                    |     |  |  |
| Download Location                                                                                                    |     |  |  |
| Language Selection System restart (f necessary)                                                                                                    |     |  |  |
| Summary                                                                                                    |     |  |  |
| Progress                                                                                                    |     |  |  |
| Completion Device restart behavior                                                                                                    |     |  |  |
| Some software updates require a system restart to complete the installation process. You can suppress this restart on servers and workstations.         |     |  |  |
| Suppress the system restart on the following devices:                                                                                                   |     |  |  |
| Servers                                                                                                    |     |  |  |
| ☐ Workstations                                                                                                    |     |  |  |

8. If you want to be alerted when the compliance threshold **is below the desired compliance level** then select the next option on the **Alerts** screen.

| General<br>Deployment Settings | Specify software update alert options for this deployment                                                                                                    |  |
|--------------------------------|----------------------------------------------------------------------------------------------------|--|
| - C                            |                                                                                                    |  |
| Software Updates               |                                                                                                    |  |
| Evaluation Schedule            | Configuration Manager alerts                                                                                                    |  |
| Deployment Schedule            | Specify the criteria for generating a Configuration Manager alert.                                                                                                    |  |
| Uses Franciscos                | Generate an alert when the following conditions are met                                                                                                    |  |
| Oser Experience                |                                                                                                    |  |
| Alerts                         | Client compliance is below the following percent: 90                                                                                                    |  |
| Download Settings              |                                                                                                    |  |
| Deployment Package             | Offset from the deadline: 7 📩 Days                                                                                                    |  |
| Download Location              | Alerts are generated after the installation deadline is                                                                                                    |  |
| Language Selection             | Deadline time:                                                                                                    |  |
| Summary                        |                                                                                                    |  |
| Progress                       |                                                                                                    |  |
| Completion                     | Operations Manager alerts                                                                                                    |  |
| Completion                     | System Center Operations Manager might generate alerts when a device installs a software update. To avoid receiving alerts for planned<br>maintenance, you can disable these alerts during the duration of the software update installation process. |  |
|                                | Disable Operations Manager alerts while software updates run                                                                                                    |  |
|                                | Generate Operations Manager alert when a software update installation fails                                                                                                    |  |
|                                |                                                                                                    |  |

9. On the **Download Settings** page, leave it as default. Click Next.

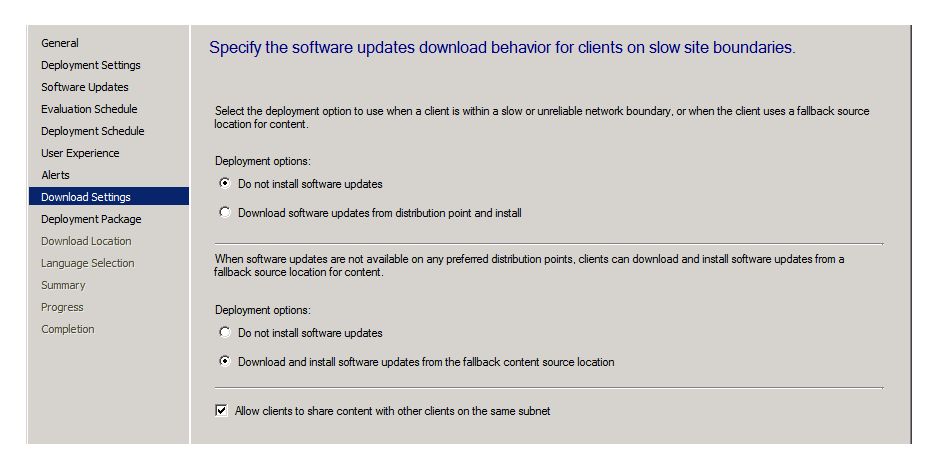

10. On the Deployment Package screen, select to **create a new deployment package** (as none will exist that we want to use). Once it has run, you can **retire that rule** by **disabling** it (right click on the ADR, choose Disable) and then you should recreate an identical rule except in the replacement rule, for Deployment Package choose the **previously created package** (Windows 7 Monthly Updates) so that it re-uses the package every month.

| General<br>Deployment Settings | Select deployment package for this automatic deployment rule                                                                                                    |  |  |  |
|--------------------------------|----------------------------------------------------------------------------------------------------|--|--|--|
| Software Updates               |                                                                                                    |  |  |  |
| Evaluation Schedule            | The deployment package contains the software update files associated with this rule that will be available to clients as part of the<br>deployment. You can select an existing deployment package or create a new one. |  |  |  |
| Deployment Schedule            |                                                                                                    |  |  |  |
| User Experience                |                                                                                                    |  |  |  |
| Alerts                         |                                                                                                    |  |  |  |
| Download Settings              | Select deployment package:                                                                                                    |  |  |  |
| Deployment Package             | Browse                                                                                                    |  |  |  |
| Distribution Points            | Create a new deployment package:                                                                                                    |  |  |  |
| Download Location              | Name                                                                                                    |  |  |  |
| Language Selection             | Windows 7 Monthly Updates                                                                                                    |  |  |  |
| Summary                        | Description:                                                                                                    |  |  |  |
| Progress                       | Deploying monthly updates using Configuration Manager 2012, (c) windows-noob.com November 2012.                                                                                                    |  |  |  |
| Completion                     |                                                                                                    |  |  |  |
|                                |                                                                                                    |  |  |  |
|                                |                                                                                                    |  |  |  |
|                                | Package source (Example):\\ <server>\dolder path&gt;</server>                                                                                                    |  |  |  |
|                                | \\SCCM-A-1\sources\Windows 7 Browse Browse                                                                                                    |  |  |  |
|                                |                                                                                                    |  |  |  |
|                                | Sending priority:                                                                                                    |  |  |  |
|                                | Medium                                                                                                    |  |  |  |

11. On the **Distribution Points** page, click on the drop down **Add** button and select **distribution point**, select our distribution point on our primary server (SCCM-A-1) and click ok.

| General<br>Deployment Settings<br>Software Updates<br>Evaluation Schedule<br>Deployment Schedule | Specify the distribution points or distribution point groups to host the content Distribution Add Distribution Points                                                                                                    |              |
|--------------------------------------------------------------------------------------------------|----------------------------------------------------------------------------------------------------|--------------|
| User Experience<br>Alerts<br>Download Settings<br>Deployment Package<br>Distribution Points      | Filter         Add the existing distribution points to distribute content using the checkboxes below.         P           Name         Available distribution points:         Image: Checkboxes below.         Image: Checkboxes below.         Image: Checkboxes be | Add   Remove |
| Download Location<br>Language Selection<br>Summary<br>Progress<br>Completion                     |                                                                                                    | Ð            |

12. Continue through the rest of the wizard through to the **Summary** screen, on that screen click on **Save as Template** so that you can reuse the settings, Name the template Windows 7 Monthly Updates

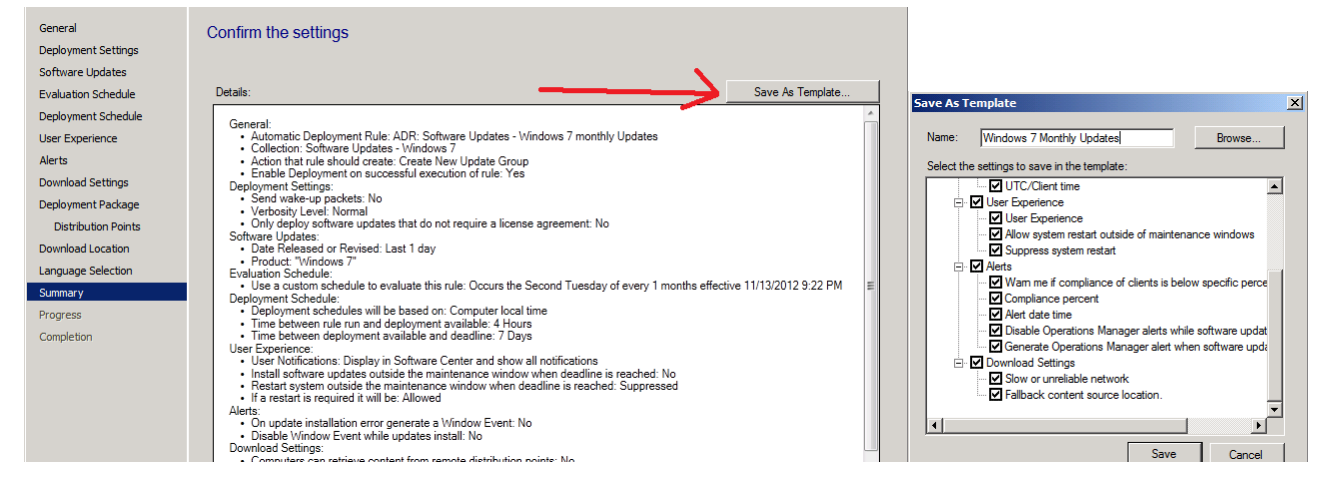

13. Right Click on the newly created ADR and choose **Run Now**, we do this to create the **Deployment Package**. After running the rule, verify that the Deployment Package is indeed created and when done, right click on the ADR again, and choose **Disable**.

| Software Library <         | Automa | tic Deployment Rules 15 items                                                          |                                            |            |
|----------------------------|--------|----------------------------------------------------------------------------------------|--------------------------------------------|------------|
| 4 💣 Overview               | Search |                                                                                        | X 💭 Search Add                             | d Criteria |
| Application Management     | Icon   | Name                                                                                   | Description                                | Enable     |
| 🔺 🛄 Software Updates       |        | ADR: Endpoint Protection                                                               | Automatic Deployment Rule for Endpoint Pro | No         |
| 🐻 All Software Updates     | E.     | ADR: Endpoint Protection - Endpoint Protection Managed Desktops                        |                                            | Yes        |
| 🔊 Software Update Groups   | E      | ADR: Endpoint Protection - Endpoint Protection Managed Laptops                         |                                            | Yes        |
| Deployment Packages        | E      | ADR: Endpoint Protection - Endpoint Protection Managed Servers - Configuration Manager | r                                          | Yes        |
| Automatic Deployment Rules | E      | ADR: Endpoint Protection - Endpoint Protection Managed Servers - DHCP                  |                                            | Yes        |
| Operating Systems          |        | ADR: Endpoint Protection - Endpoint Protection Managed Servers - DNS                   |                                            | Yes        |
|                            |        | ADR: Endpoint Protection - Endpoint Protection Managed Servers - Domain Controller     |                                            | Yes        |
|                            | E.     | ADR: Endpoint Protection - Endpoint Protection Managed Servers - Exchange              |                                            | Yes        |
|                            | E      | ADR: Endpoint Protection - Endpoint Protection Managed Servers - File Server           |                                            | Yes        |
|                            | E      | ADR: Endpoint Protection - Endpoint Protection Managed Servers - Hyper-V               |                                            | Yes        |
|                            |        | ADR: Endpoint Protection - Endpoint Protection Managed Servers - IIS                   |                                            | Yes        |
|                            |        | ADR: Endpoint Protection - Endpoint Protection Managed Servers - Operations Manager    |                                            | Yes        |
|                            |        | ADR: Endpoint Protection - Endpoint Protection Managed Servers - SharePoint            |                                            | Yes        |
|                            | Ľ      | ADR: Endpoint Protection - Endpoint Protection Managed Servers - SQL Server 2008       |                                            | Yes        |
| 🕵 Assets and Compliance    | E.     | ADR: Software Updates - Windows 7 monthly Updates                                      | Deploying updates for Windows 7 automatic  | Yes        |
| Software Library           |        | Run Now                                                                                |                                            |            |
| No software Library        |        | () Enable                                                                              |                                            |            |
| Monitoring                 |        | Jisable                                                                                |                                            |            |
| Administration             |        | 📿 Refresh                                                                              | F5                                         |            |
|                            |        | X Delete                                                                               | Delete                                     |            |

 Once done recreate the rule (the ADR: Software Updates – Windows 7 Monthly Updates) but this time use the Windows 7 Monthly Updates Template and point it to that package during the wizard in the Select Deployment Package option like in the screenshot below.

| General<br>Deployment Settings<br>Software Updates            | Select deployment package for this automatic deployment rule                                                                                                    |
|---------------------------------------------------------------|----------------------------------------------------------------------------------------------------|
| Evaluation Schedule<br>Deployment Schedule<br>User Experience | The deployment package contains the software update files associated with this rule that will be available to clients as part of the<br>deployment. You can select an existing deployment package or create a new one. |
| Alerts<br>Download Settings                                   | C Select deployment package:                                                                                                    |
| Deployment Package                                            | Windows 7 Monthly Updates Browse                                                                                                    |
| Download Location                                             | C Create a new deployment package:                                                                                                    |
| Language Selection                                            | Name:                                                                                                    |
| Summary                                                       |                                                                                                    |
| Progress                                                      | Description:                                                                                                    |
| Completion                                                    |                                                                                                    |

15. Repeat the above for your **Windows XP** clients just as we've done for **Windows 7**, except obviously change the **Product name** from Windows 7 to Windows XP and point the collection to the **Windows XP** equivalent...

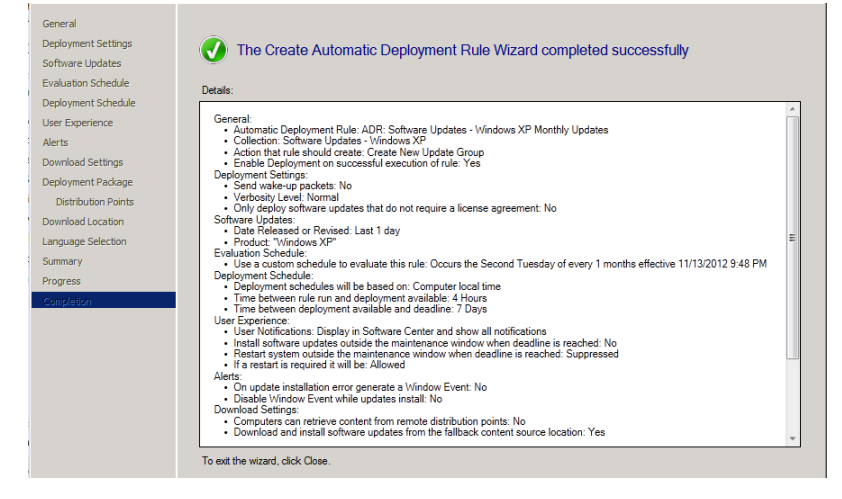

16. At this point your ADR's are created and you are ready to sit back and watch as your Windows XP and Windows 7 clients get automatically patched on Patch Tuesday. Awesome.

| Software Library <         | Automatic Deployment Rules 18 items |                                                                                        |                                            |            |
|----------------------------|-------------------------------------|----------------------------------------------------------------------------------------|--------------------------------------------|------------|
| 4 💣 Overview               | Search                              |                                                                                        | X 🔎 Search Add                             | Criteria 🔻 |
| Application Management     | Icon                                | Name                                                                                   | Description                                | Enabled    |
| 🔺 🚞 Software Updates       | E.                                  | ADR: Software Updates - Windows 7 Monthly Updates                                      | Deploying updates for Windows 7 automatic  | Yes        |
| 4 🐻 All Software Updates   | 1                                   | ADR: Software Updates - Windows XP Monthly Updates                                     | (c) windows-noob.com November 2012         | Yes        |
| 🛐 Windows 7 Monthly Update | 1                                   | ADR: Endpoint Protection                                                               | Automatic Deployment Rule for Endpoint Pro | No         |
| 🔊 Software Update Groups   |                                     | ADR: Endpoint Protection - Endpoint Protection Managed Desktops                        |                                            | Yes        |
| 🔂 Deployment Packages      |                                     | ADR: Endpoint Protection - Endpoint Protection Managed Laptops                         |                                            | Yes        |
| Automatic Deployment Rules |                                     | ADR: Endpoint Protection - Endpoint Protection Managed Servers - Configuration Manager |                                            | Yes        |
| Operating Systems          |                                     | ADR: Endpoint Protection - Endpoint Protection Managed Servers - DHCP                  |                                            | Yes        |
|                            |                                     | ADR: Endpoint Protection - Endpoint Protection Managed Servers - DNS                   |                                            | Yes        |
|                            |                                     | ADR: Endpoint Protection - Endpoint Protection Managed Servers - Domain Controller     |                                            | Yes        |
|                            |                                     | ADR: Endpoint Protection - Endpoint Protection Managed Servers - Exchange              |                                            | Yes        |
|                            |                                     | ADR: Endpoint Protection - Endpoint Protection Managed Servers - File Server           |                                            | Yes        |
|                            |                                     | ADR: Endpoint Protection - Endpoint Protection Managed Servers - Hyper-V               |                                            | Yes        |
|                            |                                     | ADR: Endpoint Protection - Endpoint Protection Managed Servers - IIS                   |                                            | Yes        |
|                            |                                     | ADR: Endpoint Protection - Endpoint Protection Managed Servers - Operations Manager    |                                            | Yes        |
| 🕵 Assets and Compliance    | <b>1</b>                            | ADR: Endpoint Protection - Endpoint Protection Managed Servers - SharePoint            |                                            | Yes        |
| ····                       |                                     | ADR: Endpoint Protection - Endpoint Protection Managed Servers - SQL Server 2008       |                                            | Yes        |
| Software Library           |                                     | ADR: Software Updates - Windows 7 monthly Updates                                      | Deploying updates for Windows 7 automatic  | No         |
| Monitoring                 | <b>I</b>                            | ADR: Software Updates - Windows XP Monthly Updates                                     |                                            | No         |
| Z Administration           |                                     |                                                                                        |                                            |            |

#### **ADR: Adobe Updates**

1. In the **Software Updates** section of the console, select **Automatic Deployment Rules** and in the ribbon click **Create Automatic Deployment Rule**.

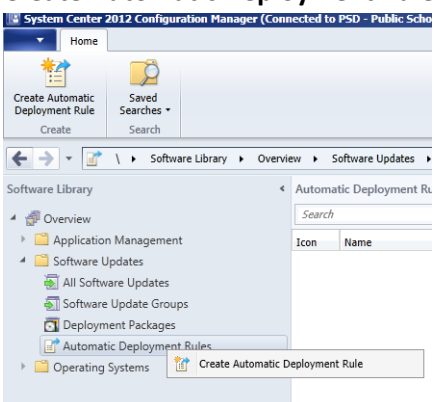

 On the General page of the wizard, enter Name ADR: Adobe Software Update. Click on browse and you'll notice our nice folder and collection structure makes it easy to select the right collection, select the All Desktop and Server Clients collection. Choose to Add to an existing Software Update Group. Click Next.

| General             | Specify the settings for this automatic deployment rule                                                                                                    |  |  |  |  |  |
|---------------------|----------------------------------------------------------------------------------------------------|--|--|--|--|--|
| Deployment Settings |                                                                                                    |  |  |  |  |  |
| Software Updates    |                                                                                                    |  |  |  |  |  |
| Evaluation Schedule | Name: ADR: Adobe Software Update                                                                                                    |  |  |  |  |  |
| Deployment Schedule | Description                                                                                                    |  |  |  |  |  |
| User Experience     |                                                                                                    |  |  |  |  |  |
| Alerts              |                                                                                                    |  |  |  |  |  |
| Download Settings   | Select a previously saved deployment template that defines configuration settings for this deployment. Before you complete this wizard you                                                       |  |  |  |  |  |
| Deployment Package  | have the option to save the current configurations as a new deployment template.                                                                                                    |  |  |  |  |  |
| Download Location   |                                                                                                    |  |  |  |  |  |
| Language Selection  | Select Deployment Template                                                                                                    |  |  |  |  |  |
| Summary             | Specify the target collection for the software update deployment.                                                                                                    |  |  |  |  |  |
| Progress            | Collection: All Desktop and Server Clients Browse                                                                                                    |  |  |  |  |  |
| Completion          |                                                                                                    |  |  |  |  |  |
|                     | Automatic deployment rules define the criteria for what software updates are added to a software update group. Choose whether to add this<br>rule to an existing or new software update group.   |  |  |  |  |  |
|                     | Add to an existing Software Update Group                                                                                                    |  |  |  |  |  |
|                     | C Create a new Software Update Group                                                                                                    |  |  |  |  |  |
|                     | Choose whether to enable the deployment after this rule runs for the associated software update group. When this setting is not selected, you<br>must manually deploy the software update group. |  |  |  |  |  |
|                     | ✓ Enable the deployment after this rule is run                                                                                                    |  |  |  |  |  |

3. On the **Deployment Settings** page, set the verbosity level of state messages to **Normal** (default is minimal) as we want to be able to determine what went wrong if some computers are **not compliant** after the rule is run and having all those state messages will help.

| General             | Specify the settings for this Automatic Deployment Rule                                                                                                    |
|---------------------|----------------------------------------------------------------------------------------------------|
| Deployment Settings |                                                                                                    |
| Software Updates    |                                                                                                    |
| Evaluation Schedule | Use Wake-on-LAN to wake up clients for required deployments                                                                                                    |
| Deployment Schedule |                                                                                                    |
| User Experience     | State message detail level                                                                                                    |
| Alerts              | You can specify the state message detail level returned by clients for this software update deployment. A detail level of Normal returns all                                                                                                    |
| Download Settings   | state messages that are related to the deployment. A detail level of Minimal returns only the enforcement success, and critical error                                                                                                    |
| Deployment Package  | incesages.                                                                                                    |
| Download Location   | Detaillevel:                                                                                                    |
| Language Selection  |                                                                                                    |
| Summary             | Some software updates include a license agreement. Software updates that you choose to deploy automatically will not display any license<br>agreement to you, regardless of whether those software updates include a license agreement. You can review the Microsoft Software |
| Progress            | License Terms in the All Updates list in the Software Updates node of the console.                                                                                                    |
| Completion          |                                                                                                    |
|                     | C Automatically deploy only software updates found by this rule that do not include a license agreement, or for which the license agreement has already been approved.                                                                                                    |

- 4. On the Software Updates screen select the following options:
  - a. Date release or revised Last 1 day
  - b. Product Adobe Flash Player and Adobe Reader

| General<br>Deployment Settings | Select the property filters and search criteria                                                          |
|--------------------------------|----------------------------------------------------------------------------------------------------|
| Software Updates               |                                                                                                    |
| Evaluation Schedule            | The software updates that meet the specified criteria are added to the associated software update group. |
| Deployment Schedule            | Property filters:                                                                                        |
| User Experience                | Atticle ID                                                                                               |
| Alerts                         |                                                                                                    |
| Download Settings              | Custom Severity                                                                                          |
| Deployment Package             | Date Released or Revised                                                                                 |
| Distribution Boints            | Description                                                                                              |
| Distribution Forma             |                                                                                                    |
| Download Location              | Product                                                                                                  |
| Language Selection             | Required                                                                                                 |
| Summary                        | Severity                                                                                                 |
| -                              | Search criteria:                                                                                         |
| Progress                       |                                                                                                    |
| Completion                     | Date Released or Revised Last 1 day                                                                      |
|                                | Product "Adobe Flash Player" OR "Adobe Reader"                                                           |

 On the Evaluation Schedule screen click on Customize and set the schedule accordingly, set it to start running at 12:00 AM at least two hours after the SUP has synched (which should give it time to sync).

| General             | Specify the recurring schedule for this rule                                                                |
|---------------------|----------------------------------------------------------------------------------------------------|
| Deployment Settings |                                                                                                    |
| Software Updates    |                                                                                                    |
| Evaluation Schedule | Specify a schedule to run this rule. You can manually run this rule regardless of any configured scheduled. |
| Deployment Schedule |                                                                                                    |
| User Experience     | _                                                                                                    |
| Alerts              | Enable rule to run on a schedule                                                                            |
| Download Settings   |                                                                                                    |
| Deployment Package  | iustom Schedule                                                                                             |
| Distribution Points | Time                                                                                                    |
| Download Location   | Start: 5/29/2013 🔽 12:00 AM 📑                                                                               |
| Language Selection  |                                                                                                    |
| Summary             | Recurrence pattem                                                                                           |
| Progress            | Configure the recurrence schedule.                                                                          |
| Completion          |                                                                                                    |
|                     | C None Recur every:                                                                                         |
|                     |                                                                                                    |
|                     | C Waakky                                                                                                    |
|                     |                                                                                                    |
|                     | Custom interval                                                                                             |
|                     |                                                                                                    |
|                     |                                                                                                    |
|                     | OK Cancel                                                                                                   |
|                     |                                                                                                    |
|                     |                                                                                                    |

6. On the **Deployment Schedule** screen set the **Software Available Time** to be at least **1 Day** after the rule has run in order for the actual software updates deployment packages to reach the destination distribution points.

| General<br>Deployment Settings                                 | Configure schedule details for this deployment                                                                                                    |
|----------------------------------------------------------------|----------------------------------------------------------------------------------------------------|
| Software Updates<br>Evaluation Schedule<br>Deployment Schedule | Schedule evaluation<br>Specify if the schedule for this deployment is evaluated based upon Universal Coordinated Time (UTC) or the local time of the clent.                                                                                                    |
| User Experience                                                | Time based on: Client local time                                                                                                    |
| Alerts                                                         | Software available time                                                                                                    |
| Download Settings                                              | Specify when software updates are available. After this rule is run, software updates are distributed to the content server. Then the<br>software updates are available to install as soon as possible or scheduled to install at a configured period of time after the rule is run.                              |
| Deployment Package                                             | Note: Yes must each this dealerment before address an available to indall                                                                                                    |
| Distribution Points                                            | Note: rou must enable this deployment before software updates are available to install.                                                                                                    |
| Download Location                                              | C. As were as were the                                                                                                    |
| Language Selection                                             |                                                                                                    |
| Summary                                                        | • specific time: 1 Days •                                                                                                    |
| Progress                                                       | Available time:                                                                                                    |
| Completion                                                     | 5/30/2013 12:00:00 AM                                                                                                    |
|                                                                |                                                                                                    |
|                                                                | Installation deadine<br>Specify an deadine for required software updates. The deadine is determined by adding the deadine time to the installation time. When<br>the deadine is reached, required software updates are installed on the device and the device is restarted if necessary.<br>C As soon as possible |
|                                                                | C Specific time: 7 T Days                                                                                                    |
|                                                                | Deadline Time (from deployment available time):                                                                                                    |
|                                                                | 6/6/2013 12:00:00 AM                                                                                                    |

7. On the User Experience screen, for User Notification select Display in Software Center and show all notifications. If you were targeting Server Operating systems with automatic deployment rules then you'd probably want to suppress the system restart.

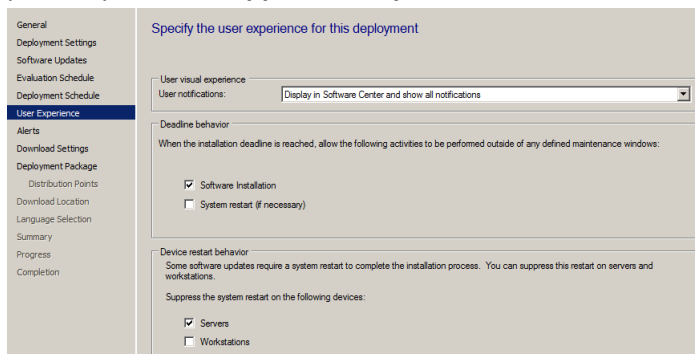

- 8. If you want to be alerted when the compliance threshold **is below the desired compliance level** then select the next option on the **Alerts** screen.
- 9. On the Download Settings page, leave it as default. Click Next.
- 10. On the Deployment Package screen, select to **create a new deployment package**, give it a suitable name like **Adobe Updates** and point it to a previously created shared folder (\\sccm-a-1\source\$\AdobeUpdates)

| General<br>Deployment Settings                                                    | Select deployment package for this automatic deployment rule                                                                                                    |
|-----------------------------------------------------------------------------------|----------------------------------------------------------------------------------------------------|
| Software Updates<br>Evaluation Schedule<br>Deployment Schedule<br>User Experience | The deployment package contains the software update files associated with this rule that will be available to clients as part of the<br>deployment. You can select an existing deployment package or create a new one. |
| Alerts<br>Download Settings                                                       | C Select deployment peckage:                                                                                                    |
| Deployment Package                                                                | Browse                                                                                                    |
| Distribution Points                                                               | Create a new deployment package:                                                                                                    |
| Download Location                                                                 | Name:                                                                                                    |
| Language Selection                                                                | Adobe Updates                                                                                                    |
| Summary                                                                           | Description:                                                                                                    |
| Progress<br>Completion                                                            | Updates for Adobe Reader and Rish Player                                                                                                    |
|                                                                                   | Package source (Example):\\ <server>\dfolder path&gt;</server>                                                                                                    |
|                                                                                   | Vsccm-a-1\source\$\AdobeUpdates Browse                                                                                                    |
|                                                                                   | Sending priority:                                                                                                    |
|                                                                                   | Medium                                                                                                    |

11. On the **Distribution Points** page, click on the drop down **Add** button and select **distribution point**, select our distribution point on our primary server (SCCM-A-1) and click ok.

| General<br>Deployment Settings | Specify the distribution points or distribution point groups to host the content |
|--------------------------------|----------------------------------------------------------------------------------|
| Software Updates               | ×                                                                                |
| Evaluation Schedule            | Distribution points or distribution point groups:                                |
| Deployment Schedule            | <b>X</b>                                                                         |
| User Experience                | Filter Add Distribution Points                                                   |
| Alerts                         | Name Add the existing distribution points to distribute content using the Remove |
| Download Settings              | checkboxes below.                                                                |
| Deployment Package             | Available distribution points:                                                   |
| Distribution Points            | Filter                                                                           |
| Download Location              | Name                                                                             |
| Language Selection             | V\SCCM-A-1.school.local                                                          |
| Summary                        |                                                                                  |
| Progress                       |                                                                                  |

12. Click through the rest of the Wizard. Right Click the new ADR and chose Run now.

# **Monitoring and Troubleshooting**

### Montior the WsyncMgr.log file to determine Sync Activity

To monitor the sync progress open the **WsyncMgr.log**. Before continuing, confirm that the **sync has succeeded** on your PSD server by looking for the following line in **WsyncMgr.log** 

Sync Succeeded. Setting sync alert to cancelled state on site PSD.

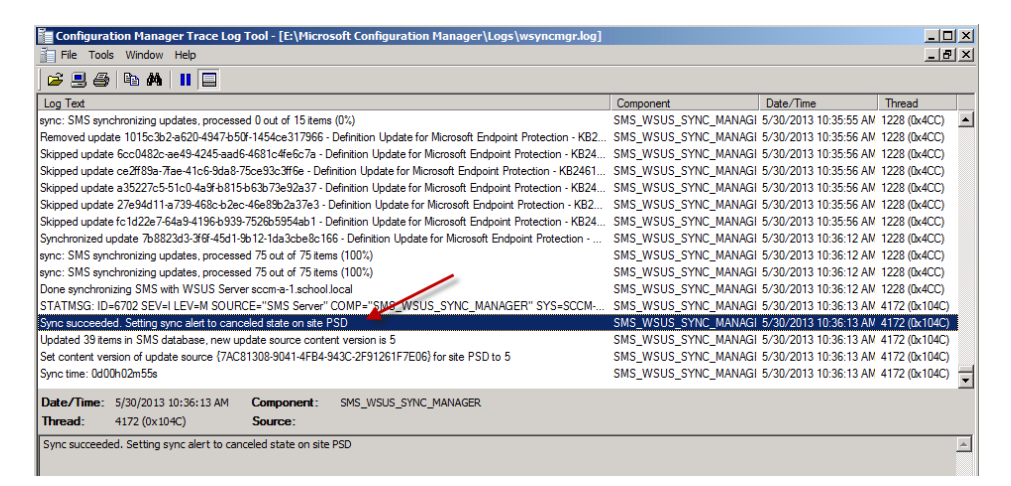

**Tip:** To watch the sync in real-time you can start the **Windows Server Update Services** Console, this will show you any error messages pertaining to the synchronization process (such as services that are not started when they should be) and will give you a percentage reading as the sync takes place. DO NOT make any changes to the WSUS system using the Windows Server Update Services Console. This will mess up Software Update Point configuration.

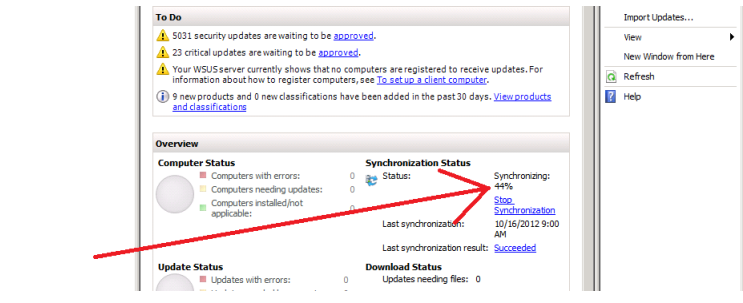

# Monitor the RuleEngine.log file to determine ADR activity

To get a better understanding of what happens when our ADR runs we will monitor the log it uses for processing ADRs. On Patch Tuesday when our ADR runs it logs the fact to the **RuleEngine.log** file.

#### Tip: The RuleEngine.Log file is located in E:\Microsoft Configuration Manager\Logs

Open this log file in **CMtrace** and you'll see the following when the ADR runs on a schedule. Notice that I've configured my rule to run in a few minutes from now purely for the purpose of capturing the event in the log.

| Configuration Manager Trace Log Tool - [E:\Microsoft Configuration Manager\Logs\ruleengine.log]                                    |        |                      |              | l X      |
|----------------------------------------------------------------------------------------------------|--------|----------------------|--------------|----------|
| File Tools Window Help                                                                                                    |        |                      | _ 8          | L X      |
| 😂 🗏 🖨   🖿 🛤   🔢 🗖                                                                                                    |        |                      |              |          |
| Log Text                                                                                                    | Comp   | Date/Time            | Thread       |          |
| CRuleHandler: Need to Process 0 rules                                                                                              | SMS_RU | 6/4/2013 10:43:31 AM | 2576 (0xA10) |          |
| CRuleHandler: ResetRulesAndCleanUp()                                                                                               | SMS_RU | 6/4/2013 10:43:31 AM | 2576 (0xA10) |          |
| Refreshed ScheduleList instance for Rule (16777217) from schedule string (001D5AC000100008) with next occurence (6/5/2013 12:00:00 | SMS_RU | 6/4/2013 10:43:31 AM | 2584 (0xA18) |          |
| Refreshed ScheduleList instance for Rule (16777218) from schedule string (019D5AC000100008) with next occurence (6/4/2013 12:00:00 | SMS_RU | 6/4/2013 10:43:31 AM | 2584 (0xA18) |          |
| Refreshed ScheduleList instance for Rule (16777219) from schedule string (019D5AC000100008) with next occurence (6/4/2013 12:00:00 | SMS_RU | 6/4/2013 10:43:31 AM | 2584 (0xA18) |          |
| FindNextEventTime found next event for RuleID 16777218 as :6/4/2013 12:00:00 PM                                                    | SMS_RU | 6/4/2013 10:43:31 AM | 2584 (0xA18) |          |
| RuleEngine: Got next rule execution time successfully. Next event is in 76 minutes                                                 | SMS_RU | 6/4/2013 10:43:31 AM | 2584 (0xA18) |          |
| RuleEngine: 76 minutes is greater than MAX_TIME of 15 minutes, will sleep for MAX_TIME                                             | SMS_RU | 6/4/2013 10:43:31 AM | 2584 (0xA18) |          |
| Found notification file E:\Microsoft Configuration Manager\inboxes\RuleEngine.box\16777218.RUL                                     | SMS_RU | 6/4/2013 10:45:26 AM | 2576 (0xA10) |          |
| RuleSchedulerThred: Change in Rules Object Signalled.                                                                              | SMS_RU | 6/4/2013 10:45:26 AM | 2584 (0xA18) |          |
| CRuleHandler: Need to Process 0 rules                                                                                              | SMS_RU | 6/4/2013 10:45:26 AM | 2576 (0xA10) |          |
| CRuleHandler: ResetRulesAndCleanUp()                                                                                               | SMS_RU | 6/4/2013 10:45:26 AM | 2576 (0xA10) |          |
| Refreshed ScheduleList instance for Rule (16777217) from schedule string (001D5AC000100008) with next occurence (6/5/2013 12:00:00 | SMS_RU | 6/4/2013 10:45:26 AM | 2584 (0xA18) |          |
| Refreshed ScheduleList instance for Rule (16777218) from schedule string (797D5AC000100008) with next occurence (6/4/2013 11:30:00 | SMS_RU | 6/4/2013 10:45:26 AM | 2584 (0xA18) |          |
| Refreshed ScheduleList instance for Rule (16777219) from schedule string (019D5AC000100008) with next occurence (6/4/2013 12:00:00 | SMS_RU | 6/4/2013 10:45:26 AM | 2584 (0xA18) |          |
| FindNextEventTime found next event for RuleID 16777218 as :6/4/2013 11:30:00 AM                                                    | SMS_RU | 6/4/2013 10:45:26 AM | 2584 (0xA18) |          |
| RuleEngine: Got next rule execution time successfully. Next event is in 44 minutes                                                 | SMS_RU | 6/4/2013 10:45:26 AM | 2584 (0xA18) |          |
| RuleEngine: 44 minutes is greater than MAX_TIME of 15 minutes, will sleep for MAX_TIME                                             | SMS_RU | 6/4/2013 10:45:26 AM | 2584 (0xA18) | -        |
| Date/Time: 6/4/2013 10:45:26 AM Component: SMS_RULE_ENGINE                                                                         |        |                      |              |          |
| Thread: 2584 (0xA18) Source:                                                                                                    |        |                      |              |          |
| RuleEngine: 44 minutes is greater than MAX_TIME of 15 minutes, will sleep for MAX_TIME                                             |        |                      |              | <b>A</b> |

When the actual scheduled time occurs the ADR will be triggered and you'll see lines similar to the following in the log

Note: the **Updated next occurrence** will be **one month from the date listed** (and not one day as in the screenshot below), this screenshot shows one day as I adjusted it to run for this guide as described in the notes above.

| 👔 File Tools Window Help                                                                                                    |                        |                       | _ E            |
|----------------------------------------------------------------------------------------------------|------------------------|-----------------------|----------------|
| 😂 🖳 🎒 🍋 🛤 📕 🔲                                                                                                    |                        |                       |                |
| Log Text                                                                                                    | Component              | Date/Time             | Thread         |
| Refreshed ScheduleList instance for Rule (13) from schedule string (6C468A8000100008) with next occurence (12/8/2012 2:27:00  | AM) SMS_RULE_ENGINE    | 12/7/2012 11:41:58 AM | ( 1860 (0x744) |
| Refreshed ScheduleList instance for Rule (14) from schedule string (70468A8000100008) with next occurence (12/8/2012 2:28:00  | AM) SMS_RULE_ENGINE    | 12/7/2012 11:41:58 AM | 1860 (0x744)   |
| Refreshed ScheduleList instance for Rule (15) from schedule string (74468A8000100008) with next occurence (12/8/2012 2:29:00  | AM) SMS_RULE_ENGINE    | 12/7/2012 11:41:58 AM | ( 1860 (0x744) |
| Refreshed ScheduleList instance for Rule (17) from schedule string (5AADBA8000231400) with next occurence (12/11/2012 9:22:0  | 0 PM) SMS_RULE_ENGINE  | 12/7/2012 11:41:58 AM | ( 1860 (0x744) |
| Refreshed ScheduleList instance for Rule (18) from schedule string (B567CA8000100008) with next occurence (12/7/2012 11:45:01 | 0 AM) SMS_RULE_ENGINE  | 12/7/2012 11:41:58 AM | ( 1860 (0x744) |
| Refreshed ScheduleList instance for Rule (19) from schedule string (C2ADBA8000231400) with next occurence (12/11/2012 9:48:0  | 0 PM) SMS_RULE_ENGINE  | 12/7/2012 11:41:58 AM | ( 1860 (0x744) |
| Refreshed ScheduleList instance for Rule (20) from schedule string (22EDBA8000231400) with next occurence (12/11/2012 11:08:  | 00 PM) SMS_RULE_ENGINE | 12/7/2012 11:41:58 AM | ( 1860 (0x744) |
| FindNextEventTime found next event for RuleID 18 as :12/7/2012 11:45:00 AM                                                    | SMS_RULE_ENGINE        | 12/7/2012 11:41:58 AM | ( 1860 (0x744) |
| RuleEngine: Got next rule execution time successfully. Next event is in 3 minutes                                             | SMS_RULE_ENGINE        | 12/7/2012 11:41:58 AM | ( 1860 (0x744) |
| RuleSchedulerThred: Next Event Time Signalled.                                                                                | SMS_RULE_ENGINE        | 12/7/2012 11:45:01 AM | ( 1860 (0x744) |
| RuleSchedulerThred: Timeout Signalled. RuleEngine needs to run one or more of the Rules                                       | SMS_RULE_ENGINE        | 12/7/2012 11:45:01 AM | ( 1860 (0x744) |
| Marked RuleID 18 for Evaluation. Updated Next Occurence as :12/8/2012 11:45:00 AM                                             | SMS_RULE_ENGINE        | 12/7/2012 11:45:01 AM | ( 1860 (0x744) |
| FindNextEventTime found next event for RuleID 2 as :12/8/2012 2:00:00 AM                                                      | SMS_RULE_ENGINE        | 12/7/2012 11:45:01 AM | ( 1860 (0x744) |
| RuleEngine: Got next rule execution time successfully. Next event is in 854 minutes                                           | SMS_RULE_ENGINE        | 12/7/2012 11:45:01 AM | ( 1860 (0x744) |
| RuleEngine: 854 minutes is greater than MAX_TIME of 15 minutes, will sleep for MAX_TIME                                       | SMS_RULE_ENGINE        | 12/7/2012 11:45:01 AM | ( 1860 (0x744) |
| Found notification file D:\Program Files\Microsoft Configuration Manager\inboxes\RuleEngine.box\18.RUL                        | SMS_RULE_ENGINE        | 12/7/2012 11:45:04 AM | 2268 (0x8DC)   |
| RuleSchedulerThred: Change in Rules Object Signalled.                                                                         | SMS_RULE_ENGINE        | 12/7/2012 11:45:04 AM | 1860 (0x744)   |
| Constructing Rule 18 using Auto Deployment Rule Factory                                                                       | SMS_RULE_ENGINE        | 12/7/2012 11:45:04 AM | 2268 (0x8DC)   |
| Populating Rule Skeleton                                                                                                    | SMS_RULE_ENGINE        | 12/7/2012 11:45:04 AM | 2268 (0x8DC)   |
| Populating Criterion Skeleton                                                                                                 | SMS_RULE_ENGINE        | 12/7/2012 11:45:04 AM | 2268 (0x8DC)   |
| Refreshed ScheduleList instance for Rule (2) from schedule string (00458A8000100008) with next occurence (12/8/2012 2:00:00 A | M) SMS_RULE_ENGINE     | 12/7/2012 11:45:04 AM | ( 1860 (0x744) |
| Refreshed ScheduleList instance for Rule (3) from schedule string (14468A8000100008) with next occurence (12/8/2012 2:05:00 A | M) SMS_RULE_ENGINE     | 12/7/2012 11:45:04 AM | ( 1860 (0x744) |
| Refreshed ScheduleList instance for Rule (4) from schedule string (20468A8000100008) with next occurence (12/8/2012 2:08:00 A | M) SMS_RULE_ENGINE     | 12/7/2012 11:45:04 AM | ( 1860 (0x744) |
| Refreshed ScheduleList instance for Rule (5) from schedule string (28468A8000100008) with next occurence (12/8/2012 2:10:00 A | M) SMS_RULE_ENGINE     | 12/7/2012 11:45:04 AM | ( 1860 (0x744) |
| Refreshed ScheduleList instance for Rule (6) from schedule string (34468A8000100008) with next occurence (12/8/2012 2:13:00 A | M) SMS_RULE_ENGINE     | 12/7/2012 11:45:04 AM | ( 1860 (0x744) |
| Refreshed ScheduleList instance for Rule (7) from schedule string (3C468A8000100008) with next occurence (12/8/2012 2:15:00 A | M) SMS_RULE_ENGINE     | 12/7/2012 11:45:04 AM | ( 1860 (0x744) |
| Refreshed ScheduleList instance for Rule (8) from schedule string (44468A8000100008) with next occurence (12/8/2012 2:17:00 A | M) SMS_RULE_ENGINE     | 12/7/2012 11:45:04 AM | 1860 (0x744)   |
| Date/Time: 12/7/2012 11:45:01 AM Component: SMS_RULE_ENGINE                                                                   |                        |                       |                |
| Thread: 1860 (0x744) Source:                                                                                                  |                        |                       |                |
| RuleSchedulerThred: Timeout Signalled. RuleEngine needs to run one or more of the Rules                                       |                        |                       |                |

If you scroll further down in the log you'll see our **Adobe Software Updates** ADR is referenced directly and it also informs us if updates need to be downloaded into our previously created package, in this particular case 5 updates need to be downloaded into our package on the SCCM-A-1 server. Underneath that you'll see the ADR is attempting to download content (with content ID) and whether it was successful or not.

| Tool - [E:\Microsoft Configuration Manager Trace Log Tool - [E:\Microsoft Configuration Manager\Logs\ruleengine.log                                                                                                    |                          |                     |              | × |
|----------------------------------------------------------------------------------------------------|--------------------------|---------------------|--------------|---|
| File Tools Window Help                                                                                                    |                          |                     | _ 8          | × |
| 2 2 4 B A II                                                                                                    |                          |                     |              |   |
| Log Text                                                                                                    | Component                | Date/Time           | Thread       |   |
| CRuleHandler: Processing Rule with ID:16777217, Name:ADR: Adobe Software Update.                                                                                                    | SMS_RULE_ENGINE          | 6/4/2013 9:31:45 AM | 2576 (0xA10) |   |
| Evaluating Update Criteria for AutoDeployment Rule 16777217                                                                                                    | SMS_RULE_ENGINE          | 6/4/2013 9:31:45 AM | 2576 (0xA10) |   |
| Evaluating Update Criteria                                                                                                    | SMS_RULE_ENGINE          | 6/4/2013 9:31:45 AM | 2576 (0xA10) |   |
| Rule Criteria is: <updatexml <="" td="" xmlns="" xsd="http://www&lt;/td&gt;&lt;td&gt;SMS_RULE_ENGINE&lt;/td&gt;&lt;td&gt;6/4/2013 9:31:45 AM&lt;/td&gt;&lt;td&gt;2576 (0xA10)&lt;/td&gt;&lt;td&gt;&lt;/td&gt;&lt;/tr&gt;&lt;tr&gt;&lt;td&gt;Inserting PropertyName:_Company, PropertyValue: Adobe Systems, Inc." xsi="http://www.w3.org/2001/XMLSchema-instance"><td>SMS_RULE_ENGINE</td><td>6/4/2013 9:31:45 AM</td><td>2576 (0xA10)</td><td></td></updatexml> | SMS_RULE_ENGINE          | 6/4/2013 9:31:45 AM | 2576 (0xA10) |   |
| Query to run is: select CI_ID from dbo.fn_ListlepdateCls(1033) ci~where IsExpired=0~ and (CI_ID in (select CI_ID fr                                                                                                    | SMS_RULE_ENGINE          | 6/4/2013 9:31:45 AM | 2576 (0xA10) |   |
| Rule resulted in a total of 5 updates                                                                                                    | SMS_RULE_ENGINE          | 6/4/2013 9:31:45 AM | 2576 (0xA10) |   |
| Evaluation Resultant XML is: Evaluation Result XML xmlns xsi="http://www.w3.org/2001/XMLSchema-instance" xml                                                                                                    | SMS_RULE_ENGINE          | 6/4/2013 9:31:45 AM | 2576 (0xA10) |   |
| Enforcing Content Download Action                                                                                                    | SMS_RULE_ENGINE          | 6/4/2013 9:31:45 AM | 2576 (0xA10) |   |
| Download Rule Action XML is: <contentactionxml td="" xmlns="" xmlns<="" xsi="http://www.w3.org/2001/XMLSchema-instance"><td>SMS_RULE_ENGINE</td><td>6/4/2013 9:31:45 AM</td><td>2576 (0xA10)</td><td></td></contentactionxml>                                                                                                    | SMS_RULE_ENGINE          | 6/4/2013 9:31:45 AM | 2576 (0xA10) |   |
| Criteria niter Result XML is: < Evaluation Result XML xmlns xsi="http://www.w3.org/2001/XMLSchema-instance" xmlns:                                                                                                    | SMS_RULE_ENGINE          | 6/4/2013 9:31:45 AM | 2576 (0xA10) |   |
| 5 update(s) need to be downloaded in package "PSD00009" (\\sccm-a-1\source\$\AdobeUpdates)                                                                                                    | SMS_RULE_ENGINE          | 6/4/2013 9:31:45 AM | 2576 (0xA10) |   |
| List of update(s) which match the content rule criteria = {16777312,16777313,16784264,16784265,16784266}                                                                                                    | SMS_RULE_ENGINE          | 6/4/2013 9:31:45 AM | 2576 (0xA10) |   |
| Downloading contents (count = 1) for UpdateID 16777312                                                                                                    | SMS_RULE_ENGINE          | 6/4/2013 9:31:45 AM | 2576 (0xA10) |   |
| List of update content(s) which match the content rule criteria = {16777225}                                                                                                    | SMS_RULE_ENGINE          | 6/4/2013 9:31:45 AM | 2576 (0xA10) |   |
| Contents 16777225 is already present in the package "PSD00009". Skipping download.                                                                                                    | SMS_RULE_ENGINE          | 6/4/2013 9:31:45 AM | 2576 (0xA10) |   |
| Downloading contents (count = 1) for UpdateID 16777313                                                                                                    | SMS_RULE_ENGINE          | 6/4/2013 9:31:45 AM | 2576 (0xA10) | _ |
| List of update content(s) which match the content rule criteria = {16777226}                                                                                                    | SMS_RULE_ENGINE          | 6/4/2013 9:31:45 AM | 2576 (0xA10) | - |
| Date/Time: 6/4/2013 9:50:32 AM Component: SMS_RULE_ENGINE                                                                                                    |                          |                     |              |   |
| Thread: 2584 (0xA18) Source:                                                                                                    |                          |                     |              |   |
| Refreshed ScheduleList instance for Rule (16777217) from schedule string (001D5AC000100008) with next occurence                                                                                                    | e (6/5/2013 12:00:00 AM) |                     |              | - |
|                                                                                                    |                          |                     |              | Γ |

You can also open **Windows Explorer** at this point and browse to the location of your Adobe Updates **package source location**, you'll see that folder filling up with folders which in turn contain files, these are the updates being downloaded.

| 🕌 AdobeUpdates                                                                                                    |                                                                                                    |                                                                                                    |                                                                         |      | _ |     |
|----------------------------------------------------------------------------------------------------|----------------------------------------------------------------------------------------------------|----------------------------------------------------------------------------------------------------|-------------------------------------------------------------------------|------|---|-----|
| G - Computer -                                                                                                    | WSUS (W:) • source • AdobeUpdates •                                                                                                    | - 🐼                                                                                                    | Search AdobeUpdates                                                     |      |   | 2   |
| Organize 👻 Include in library                                                                                                    | y ▼ Share with ▼ Burn New folder                                                                                                    |                                                                                                    |                                                                         | 8==  | - | (?) |
| 🖃 👝 WSUS (W:)                                                                                                    | Name *                                                                                                    | Date modified                                                                                              | Туре                                                                    | Size |   |     |
| d36400e5a5d97(     d36400e5a5d97(     SCCMContentLib     SSMSPKGSIG     SMSPKGW\$     SMSSIG\$     SMSSIG\$     Source     AdobeUpdates     Editional AdobeUpdates | <ul> <li>42cc6726-c3fe-464b-b8ac-38ec00766262</li> <li>711194cc-4f9c-4f16-9056-c6128633af93</li> <li>b688263f-59ea-43fe-abf0-d1dfc05dfd22</li> <li>d85fd0ac-aa3a-48e2-aac9-773e253674df</li> <li>e67852fc-d316-4549-8188-a4704584d823</li> </ul> | 5/29/2013 12:02 PM<br>5/29/2013 12:02 PM<br>5/29/2013 12:02 PM<br>5/29/2013 12:02 PM<br>5/29/2013 12:02 PM | File folder<br>File folder<br>File folder<br>File folder<br>File folder |      |   |     |

After the ADR has downloaded all the updates it'll update the Deployment Package, look for the line **Updating pacakage** 

#### "PSD0000A" now where "PSD0000A" is the package ID of your AdobeUpdates package

| Configuration Manager Trace Log Tool - [E:\Microsoft Configuration Manager\Logs\distmgr.log]                                                                                                    |                       |                         |               | × |
|----------------------------------------------------------------------------------------------------|-----------------------|-------------------------|---------------|---|
| File Tools Window Help                                                                                                    |                       |                         | _ 8           | × |
| 😂 🗏 👙 🖿 🛤 🛛 🔲                                                                                                    |                       |                         |               |   |
| Log Text                                                                                                    | Component             | Date/Time               | Thread        |   |
| Adding content 4b55a667-029c-40f6-bcf5-1fd53e1c48ea.                                                                                                    | SMS_DISTRIBUTION_MANA | 5/30/2013 12:01:28 AM   | 5668 (0x1624) |   |
| The Package Action is 1, the Update Mask is 32 and UpdateMaskEx is 0.                                                                                                    | SMS_DISTRIBUTION_MANA | 5/30/2013 12:01:29 AM   | 5668 (0x1624) |   |
| Use drive E for storing the compressed package.                                                                                                    | SMS_DISTRIBUTION_MANA | 5/30/2013 12:01:29 AM   | 5668 (0x1624) |   |
| Successfully created/updated the package PSD0000A                                                                                                    | SMS_DISTRIBUTION_MANA | 5/30/2013 12:01:29 AM   | 5668 (0x1624) |   |
| STATMSG: ID=2311 SEV=I LEV=M SOURCE="SMS Server" COMP="SMS_DISTRIBUTION_MANAGER" SYS=SCC                                                                                                    | SMS_DISTRIBUTION_MANA | 5/30/2013 12:01:29 AM   | 5668 (0x1624) |   |
| The PkgServer action is none and Package update mask is 32                                                                                                    | SMS_DISTRIBUTION_MANA | 5/30/2013 12:01:29 AM   | 5668 (0x1624) |   |
| Start updating the package on server ["Display=\\SCCM-A-1.school.local\"]MSWNET:["SMS_SITE=PSD"]\\SCCM-A                                                                                                    | SMS_DISTRIBUTION_MANA | 5/30/2013 12:01:29 AM   | 5668 (0x1624) |   |
| Will wait for 1 threads to end.                                                                                                    | SMS_DISTRIBUTION_MANA | 5/30/2013 12:01:29 AM   | 5668 (0x1624) |   |
| Thread Handle = 000000000001C2C                                                                                                    | SMS_DISTRIBUTION_MANA | 5/30/2013 12:01:29 AM   | 5668 (0x1624) |   |
| Attempting to add or update a package on a distribution point.                                                                                                    | SMS_DISTRIBUTION_MANA | 5/30/2013 12:01:29 AM   | 2788 (0xAE4)  |   |
| The distribution point is on the siteserver and the package is a content type package. There is nothing to be copied ov                                                                                                    | SMS_DISTRIBUTION_MANA | 5/30/2013 12:01:29 AM   | 2788 (0xAE4)  |   |
| STATMSG: ID=2342 SEV=I LEV=M SOURCE="SMS Server" COMP="SMS_DISTRIBUTION_MANAGER" SYS=SCC                                                                                                    | SMS_DISTRIBUTION_MANA | 5/30/2013 12:01:29 AM   | 2788 (0xAE4)  |   |
| The current user context will be used for connecting to ["Display=\\SCCM-A-1.school.local\"]MSWNET:["SMS_SITE=                                                                                                    | SMS_DISTRIBUTION_MANA | 5/30/2013 12:01:29 AM   | 2788 (0xAE4)  |   |
| IN A LOW REPORT AND A REPORT OF A REPORT OF A REPORT O | CHC DISTRIBUTION MANA | E /00 /0010 10 01 00 AM | 0700 /0 AE A  |   |

After that it will **Enforce** the **Create Deployment Action** (by creating a new deployment containing the updates it has just downloaded). This can be seen in the **RuleEngine.log** below where it says:

| Configuration Manager Trace Log Tool - [E:\Microsoft Configuration Manager\Logs\ruleengine.log]                                                                                                    |                        |                       |              | IX |
|----------------------------------------------------------------------------------------------------|------------------------|-----------------------|--------------|----|
| File Tools Window Help                                                                                                    |                        |                       | _ 8          | L  |
| 😂 🗷 😂   🖻 🛤   II 🔲                                                                                                    |                        |                       |              |    |
| Log Text                                                                                                    | Component              | Date/Time             | Thread       |    |
| Enforcing Create Deployment Action                                                                                                    | SMS_RULE_ENGINE        | 5/29/2013 12:02:11 PM | 2576 (0xA10) |    |
| Create Deployment Rule Action XML is: <deploymentcreationactionxml 2001="" http:="" td="" www.w3.org="" xmlns="" xmlns<="" xmlschema-instance"="" xsd="http://&lt;/td&gt;&lt;td&gt;SMS_RULE_ENGINE&lt;/td&gt;&lt;td&gt;5/29/2013 12:02:11 PM&lt;/td&gt;&lt;td&gt;2576 (0xA10)&lt;/td&gt;&lt;td&gt;&lt;/td&gt;&lt;/tr&gt;&lt;tr&gt;&lt;td&gt;Criteria Filter Result XML is: &lt;AutoDeploymentRule xmlns xsi=" xsi="http://www.w3.org/2001/XMLS&lt;/td&gt;&lt;td&gt;SMS_RULE_ENGINE&lt;/td&gt;&lt;td&gt;5/29/2013 12:02:11 PM&lt;/td&gt;&lt;td&gt;2576 (0xA10)&lt;/td&gt;&lt;td&gt;&lt;/td&gt;&lt;/tr&gt;&lt;tr&gt;&lt;td&gt;Rule XML is: &lt;AutoDeploymentRule xmlns xsi="><td>SMS_RULE_ENGINE</td><td>5/29/2013 12:02:11 PM</td><td>2576 (0xA10)</td><td></td></deploymentcreationactionxml> | SMS_RULE_ENGINE        | 5/29/2013 12:02:11 PM | 2576 (0xA10) |    |
| Parsing Deployment Action XML                                                                                                    | SMS_RULE_ENGINE        | 5/29/2013 12:02:11 PM | 2576 (0xA10) |    |
| Parsing Rule XML                                                                                                    | SMS_RULE_ENGINE        | 5/29/2013 12:02:11 PM | 2576 (0xA10) |    |
| Could not find element DeploymentId                                                                                                    | SMS_RULE_ENGINE        | 5/29/2013 12:02:11 PM | 2576 (0xA10) |    |
| Could not find element UpdateGroupId                                                                                                    | SMS_RULE_ENGINE        | 5/29/2013 12:02:11 PM | 2576 (0xA10) |    |
| Could not find element UpdateGroupName                                                                                                    | SMS_RULE_ENGINE        | 5/29/2013 12:02:11 PM | 2576 (0xA10) |    |
| Could not find element AlignWithSyncSchedule                                                                                                    | SMS_RULE_ENGINE        | 5/29/2013 12:02:11 PM | 2576 (0xA10) |    |
| Invalid boolean value                                                                                                    | SMS_RULE_ENGINE        | 5/29/2013 12:02:11 PM | 2576 (0xA10) |    |
| SQL is: select cis.CI_ID from CI_ConfigurationItems cis join vProvisionedCls pci on cis.CI_ID = pci.CI_ID where cis.C                                                                                                    | SMS_RULE_ENGINE        | 5/29/2013 12:02:12 PM | 2576 (0xA10) |    |
| 2 of 2 updates are downloaded and will be added to the Deployment.                                                                                                    | SMS_RULE_ENGINE        | 5/29/2013 12:02:12 PM | 2576 (0xA10) |    |
| SQL is: select CI_UniqueID from CI_ConfigurationItems where CI_ID in (16784100, 16784128) order by CI_ID                                                                                                    | SMS_RULE_ENGINE        | 5/29/2013 12:02:12 PM | 2576 (0xA10) |    |
| We need to create a new UpdateGroup/Deployment                                                                                                    | SMS_RULE_ENGINE        | 5/29/2013 12:02:12 PM | 2576 (0xA10) |    |
| Associated Update Group: Scopeld_7AC81308-9041-4FB4-943C-2F91261F7E06/AuthList_96bdcb77-9184-45ad-8                                                                                                    | SMS_RULE_ENGINE        | 5/29/2013 12:02:13 PM | 2576 (0xA10) |    |
| Added CI with CI_UniqueID=ebeffe6c-4d3e-4073-8163-5980d8d44ce8, CI_ID=16784100 to the deployment                                                                                                    | SMS_RULE_ENGINE        | 5/29/2013 12:02:13 PM | 2576 (0xA10) |    |
| Added CI with CI_UniqueID=b2f7cdf5-aa11-4db5-ba1d-d294b261f1c6, CI_ID=16784128 to the deployment                                                                                                    | SMS_RULE_ENGINE        | 5/29/2013 12:02:13 PM | 2576 (0xA10) | -1 |
| Date/Time: 6/4/2013 9:50:32 AM Component: SMS RULE ENGINE                                                                                                    |                        |                       |              |    |
| Thread: 2584 (0xA18) Source:                                                                                                    |                        |                       |              |    |
| Refreshed ScheduleList instance for Rule (16777217) from schedule string (001D5AC000100008) with next occurence                                                                                                    | (6/5/2013 12:00:00 AM) |                       |              |    |

This brand new **deployment** can now be found in the **Monitoring** Workspace by clicking on **Deployments.** 

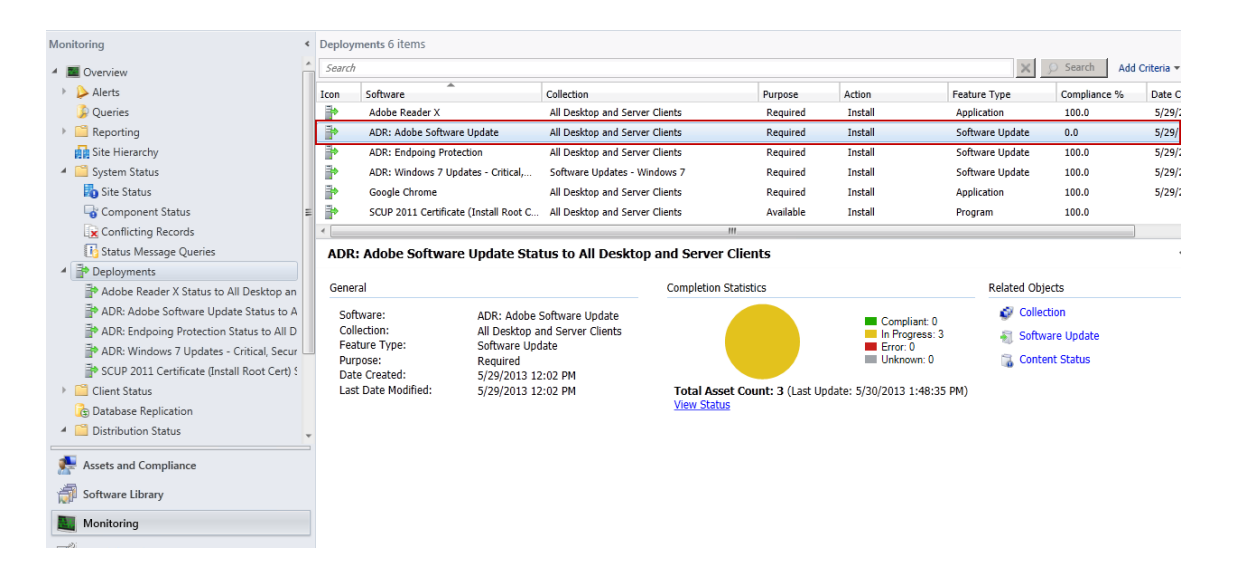

Finally after creating the new deployment the ADR creates an alert and updates the success information of the rule.

# Monitor our Deployment Package getting distributed to our Distribution Points

Now that the ADR has run and our **Deployment Package** has been updated we can check the **status** of the package. In the **Software Library** workspace, select **Software Updates** and expand **Deployment Packages**, select our **Adobe Updates** deployment Package.

| Software Library                     | Deploy               | ment Packages 3 item                      | s                                  |                      |                           |                                                                                                    |                  |                |
|--------------------------------------|----------------------|-------------------------------------------|------------------------------------|----------------------|---------------------------|----------------------------------------------------------------------------------------------------|------------------|----------------|
| 4 💣 Overview                         | Search               |                                           |                                    |                      |                           |                                                                                                    | 🗙 🔎 Search       | Add Criteria 🔻 |
| Application Management               | Icon                 | Name                                      |                                    | Package ID           |                           |                                                                                                    |                  |                |
| <ul> <li>Software Updates</li> </ul> |                      | Adobe Updates                             |                                    | PSD00009             |                           |                                                                                                    |                  |                |
| 🐻 All Software Updates               |                      | EndPoint Protection D                     | efinition Upd                      | PSD0000A             |                           |                                                                                                    |                  |                |
| Software Update Groups               |                      | Windows 7 Updstate                        | - Critical, Sec                    | PSD0000B             |                           |                                                                                                    |                  |                |
| Deployment Packages                  |                      |                                           |                                    |                      |                           |                                                                                                    |                  |                |
| Automatic Deployment Rules           |                      |                                           |                                    |                      |                           |                                                                                                    |                  |                |
| Operating Systems                    |                      |                                           |                                    |                      |                           |                                                                                                    |                  |                |
|                                      | <b>Adol</b><br>Packa | <b>De Updates</b>                         |                                    |                      | Distribution Point Status |                                                                                                    | Related Objects  | ~              |
|                                      | Pac<br>Sou<br>Las    | kage ID:<br>Irce Date:<br>t Refresh Time: | PSD00009<br>5/29/2013<br>5/29/2013 | 12:02 PM<br>12:02 PM | 1 Targeted (Last Update:  | <ul> <li>Success: 1</li> <li>In Progress: 0</li> <li>Failed: 0</li> <li>Unknown: 0</li> <li>5/29/2013 12:02 PM)</li> </ul> | 🐻 Content Status |                |
| Assets and Compliance                |                      |                                           |                                    |                      |                           |                                                                                                    |                  |                |

Straight away you can see that the status is good as it is green (successful). However let's dig deeper and click on **Content Status** in the right corner, then select our package in question, **Adobe Updates**.

Once again we can see it is successful, however if you have **multiple distribution points** you may want to know more information. Click on **View Status**.

| Monitoring <                                | Content  | Status 10 items        |                         |                         |           |              |                    |                                |              |         |
|---------------------------------------------|----------|------------------------|-------------------------|-------------------------|-----------|--------------|--------------------|--------------------------------|--------------|---------|
| 4 🔳 Overview                                | Search   |                        |                         |                         |           |              |                    | 🗙 💭 Sear                       | ch Add Crit  | teria 🔻 |
| Alerts                                      | Icon     | Software               | *                       | Туре                    | Targeted  | Size (MB)    | Compliance %       | Date Created                   | Package ID   | So _    |
| 🐊 Queries                                   |          | Adobe Reader X         |                         | Application             | 1         | 150.56       | 100.0              | 5/29/2013 9:16 AM              | PSD00008     | 1       |
| Reporting                                   |          | Adobe Updates          |                         | Software Update Package | 1         | 72.36        | 100.0              | 5/29/2013 12:02 PM             | PSD00009     | 2 ≡     |
| Site Hierarchy                              |          | Boot image (x64)       |                         | Boot Image              | 0         | 149.64       |                    | 5/7/2013 9:50 AM               | PSD00004     | 2       |
| <ul> <li>System Status</li> </ul>           | 2        | Boot image (x86)       |                         | Boot Image              | 0         | 128.14       |                    | 5/7/2013 9:45 AM               | PSD00001     | 2       |
| bite Status                                 | <b>1</b> | Configuration Manager  | Client Package          | Package                 | 1         | 158.13       | 100.0              | 5/7/2013 9:45 AM               | PSD00002     | 1       |
| Gomponent Status                            |          | Configuration Manager  | Client Upgrade Package  | Package                 | 1         | 1.01         | 100.0              | 5/7/2013 9:45 AM               | PSD00003     | 1 .     |
| Conflicting Records                         | ٠        |                        |                         |                         |           |              |                    |                                |              | •       |
| 🔢 Status Message Queries                    | Adob     | e Updates              |                         |                         |           |              |                    |                                |              | ~       |
| <ul> <li>Deployments</li> </ul>             |          |                        |                         |                         |           |              |                    |                                |              |         |
| Adobe Reader X Status to All Desktop an     | Gener    | al                     |                         |                         | Completio | n Statistics |                    |                                |              |         |
| ADR: Adobe Software Update Status to A      | Soft     | ware:                  | Adobe Updates           |                         |           |              |                    | <b>=</b> :                     | Success: 1   |         |
| ADR: Endpoing Protection Status to All D    | Тур      | e:                     | Software Update Package |                         |           |              |                    | _                              | n Progress:0 |         |
| ADR: Windows 7 Updates - Critical, Secur    | Date     | e Created:<br>rane ID: | 5/29/2013 12:02 PM      |                         |           |              |                    |                                | Jnknown: 0   |         |
| SCUP 2011 Certificate (Install Root Cert) 5 | , act    | age ion                | 1300005                 |                         |           | 1 Torgete    | d (Lact Lindato: 5 | (20/2012 12:02 PM) View        | Chature      |         |
| Client Status                               |          |                        |                         |                         |           | 1 Targete    | u (Lasc Opuace, 5  | 729/2013 12.02 PM) <u>Viev</u> | Status       |         |
| 🕞 Database Replication                      |          |                        |                         |                         |           |              |                    |                                |              |         |
| A 🛄 Distribution Status                     |          |                        |                         |                         |           |              |                    |                                |              |         |
| ssets and Compliance                        |          |                        |                         |                         |           |              |                    |                                |              |         |
| Software Library                            |          |                        |                         |                         |           |              |                    |                                |              |         |
| Monitoring                                  |          |                        |                         |                         |           |              |                    |                                |              |         |

This shows us **4 tabs** where we can review the success or failure of our deployment package getting to our distribution points.

| Monitoring                                  | * | Content S                    | tatus                |                |                                                                    | Ø Refresh |
|---------------------------------------------|---|------------------------------|----------------------|----------------|--------------------------------------------------------------------|-----------|
| Alerts                                      |   |                              |                      |                |                                                                    |           |
| Queries                                     | C | Content Distribution: Adobe  | Updates              |                |                                                                    |           |
| Reporting                                   |   | • Success • In Progre        | ess 🖲 Error 🔍 Unknov | vn             |                                                                    |           |
| 🙀 Site Hierarchy                            |   |                              |                      |                |                                                                    |           |
| 🔺 🚞 System Status                           |   | Status                       | database and a       | Assets         | Status Type                                                        |           |
| 🌇 Site Status                               |   | Content was distributed to ( | distribution point   | 1              | Success                                                            |           |
| 崎 Component Status                          | Ξ |                              |                      |                |                                                                    |           |
| Conflicting Records                         |   |                              |                      |                |                                                                    |           |
| 🚯 Status Message Queries                    |   |                              |                      |                |                                                                    |           |
| <ul> <li>Deployments</li> </ul>             |   |                              |                      |                |                                                                    |           |
| 📄 Adobe Reader X Status to All Desktop an   |   |                              |                      |                |                                                                    |           |
| ADR: Adobe Software Update Status to A      |   |                              |                      |                |                                                                    |           |
| ADR: Endpoing Protection Status to All D    |   |                              |                      |                |                                                                    |           |
| ADR: Windows 7 Updates - Critical, Secur    |   | Asset Details                |                      |                |                                                                    |           |
| SCUP 2011 Certificate (Install Root Cert) 5 |   | Filter                       |                      |                |                                                                    | 0         |
| Client Status                               |   | Davica                       | Lact Statue Time     | Group Targeted | Description                                                        | _         |
| 🕞 Database Replication                      |   | \\SCCM-A-1.school.local      | 5/29/2013 12:02 PM   | No             | Distribution Manager successfully distributed package "PSD00009" t |           |
| <ul> <li>Distribution Status</li> </ul>     | - |                              |                      |                |                                                                    |           |
| Assets and Compliance                       | - |                              |                      |                |                                                                    |           |
| 👘 Software Library                          |   |                              |                      |                |                                                                    |           |
| Monitoring                                  |   |                              |                      |                |                                                                    |           |

In addition to using the Configuration Manager console to get the status of our Deployment Package (which contains our windows updates), you can review the **distrmgr.log** file on CAS to review when the Deployment Package gets the updates added to it and then when it is distributed to the distribution point(s).

Open the **distrmgr.log** file and look for the line **Found package properties updated information for package 'PSD0000A'** which is our Deployment Package, change the Package ID to suit your own Deployment Package id.

| Configuration Manager Trace Log Tool - [E:\Microsoft Configuration Manager\Logs\distmgr.log]                            |                       |                       | _ 0           | × |
|----------------------------------------------------------------------------------------------------|-----------------------|-----------------------|---------------|---|
| File Tools Window Help                                                                                                  |                       |                       | _ 8           | × |
| 😂 🖳 🖨 🖻 🛤 🛛 🔲                                                                                                    |                       |                       |               |   |
| Log Text                                                                                                    | Component             | Date/Time             | Thread        |   |
| Adding content 4b55a667-029c-40f6-bcf5-1fd53e1c48ea.                                                                    | SMS_DISTRIBUTION_MANA | 5/30/2013 12:01:28 AM | 5668 (0x1624) |   |
| The Package Action is 1, the Update Mask is 32 and UpdateMaskEx is 0.                                                   | SMS_DISTRIBUTION_MANA | 5/30/2013 12:01:29 AM | 5668 (0x1624) |   |
| Use drive E for storing the compressed package.                                                                         | SMS_DISTRIBUTION_MANA | 5/30/2013 12:01:29 AM | 5668 (0x1624) |   |
| Successfully created/updated the package PSD0000A                                                                       | SMS_DISTRIBUTION_MANA | 5/30/2013 12:01:29 AM | 5668 (0x1624) |   |
| STATMSG: ID=2311 SEV=I LEV=M SOURCE="SMS Server" COMP="SMS_DISTRIBUTION_MANAGER" SYS=SCC                                | SMS_DISTRIBUTION_MANA | 5/30/2013 12:01:29 AM | 5668 (0x1624) |   |
| The PkgServer action is none and Package update mask is 32                                                              | SMS_DISTRIBUTION_MANA | 5/30/2013 12:01:29 AM | 5668 (0x1624) |   |
| Start updating the package on server ["Display=\\SCCM-A-1.school.local\"]MSWNET:["SMS_SITE=PSD"]\\SCCM-A                | SMS_DISTRIBUTION_MANA | 5/30/2013 12:01:29 AM | 5668 (0x1624) |   |
| Will wait for 1 threads to end.                                                                                         | SMS_DISTRIBUTION_MANA | 5/30/2013 12:01:29 AM | 5668 (0x1624) |   |
| Thread Handle = 000000000001C2C                                                                                         | SMS_DISTRIBUTION_MANA | 5/30/2013 12:01:29 AM | 5668 (0x1624) |   |
| Attempting to add or update a package on a distribution point.                                                          | SMS_DISTRIBUTION_MANA | 5/30/2013 12:01:29 AM | 2788 (0xAE4)  |   |
| The distribution point is on the siteserver and the package is a content type package. There is nothing to be copied ov | SMS_DISTRIBUTION_MANA | 5/30/2013 12:01:29 AM | 2788 (0xAE4)  |   |
| STATMSG: ID=2342 SEV=I LEV=M SOURCE="SMS Server" COMP="SMS_DISTRIBUTION_MANAGER" SYS=SCC                                | SMS_DISTRIBUTION_MANA | 5/30/2013 12:01:29 AM | 2788 (0xAE4)  |   |
| The current user context will be used for connecting to ["Display=\\SCCM-A-1.school.local\"]MSWNET:["SMS_SITE=          | SMS_DISTRIBUTION_MANA | 5/30/2013 12:01:29 AM | 2788 (0xAE4)  |   |
| No network connection is needed to ["Display=\\SCCM-A-1.school.local\"]MSWNET:["SMS_SITE=PSD"]\\SCCM-A                  | SMS_DISTRIBUTION_MANA | 5/30/2013 12:01:29 AM | 2788 (0xAE4)  |   |
| Signature share exists on distribution point path \\SCCM-A-1.school.local\SMSSIG\$                                      | SMS_DISTRIBUTION_MANA | 5/30/2013 12:01:29 AM | 2788 (0xAE4)  |   |
| Ignoring drive C:\. File C:\NO_SMS_ON_DRIVE.SMS exists.                                                                 | SMS_DISTRIBUTION_MANA | 5/30/2013 12:01:30 AM | 2788 (0xAE4)  |   |
| Ignoring drive D:\. File D:\NO_SMS_ON_DRIVE.SMS exists.                                                                 | SMS_DISTRIBUTION_MANA | 5/30/2013 12:01:30 AM | 2788 (0xAE4)  |   |
| user(NT AUTHORITY\SYSTEM) runing application(SMS_DISTRIBUTION_MANAGER) from machine (SCCM-A-1.sch                       | SMS_DISTRIBUTION_MANA | 5/30/2013 12:01:30 AM | 2788 (0xAE4)  | - |
| Date/Time: 6/4/2013 9:51:00 AM Component: SMS DISTRIBUTION MANAGER                                                      |                       |                       |               |   |
| Thread: 4140 (0x102C) Source:                                                                                           |                       |                       |               |   |
| Sleeping for 60 minutes before content cleanup task starts.                                                             |                       |                       |               | - |
|                                                                                                    |                       |                       |               |   |

Further down the log you can see that the source for the package has changed or the package source needs to be refreshed. At this point it updates the source version (to 4) and then adds the changed content (new updates)

| Configuration Manager Trace Log Tool - [E:\Microsoft Configuration Manager\Logs\distmgr.log]                   |           |                      | _ 🗆           | × |
|----------------------------------------------------------------------------------------------------|-----------|----------------------|---------------|---|
| File Tools Window Help                                                                                         |           |                      | _ 8           | × |
| 😂 🖳 🚑   🗞 🗛   💵 🔲                                                                                              |           |                      |               |   |
| Log Text                                                                                                    | Comp      | Date/Time            | Thread        |   |
| STATMSG: ID=2376 SEV=I LEV=M SOURCE="SMS Server" COMP="SMS_DISTRIBUTION_MANAGER" SYS=SCCM-A-1.school.local SI. | . SMS_DIS | 6/4/2013 10:31:52 AM | 4464 (0x1170) |   |
| Snapshot processing content with ID 16782825                                                                   | SMS_DIS   | 6/4/2013 10:31:52 AM | 4464 (0x1170) |   |
| Skipping content 5bc2656f-7a20-459a-ad5d-0ca3023ab9a1 since snapshot for this content already exists           | SMS_DIS   | 6/4/2013 10:31:52 AM | 4464 (0x1170) |   |
| STATMSG: ID=2376 SEV=I LEV=M SOURCE="SMS Server" COMP="SMS_DISTRIBUTION_MANAGER" SYS=SCCM-A-1.school.local SI. | . SMS_DIS | 6/4/2013 10:31:52 AM | 4464 (0x1170) |   |
| The size of package PSD0000A is 39038 KBytes                                                                   | SMS_DIS   | 6/4/2013 10:31:52 AM | 4464 (0x1170) |   |
| The source for package PSD0000A has changed or the package source needs to be refreshed                        | SMS_DIS   | 6/4/2013 10:31:53 AM | 4464 (0x1170) |   |
| Adding these contents to the package PSD0000A version 4.                                                       | SMS_DIS   | 6/4/2013 10:31:53 AM | 4464 (0x1170) |   |
| Adding content f81c439b-1267-40ff-baee-7/607/d7e8c5.                                                           | SMS_DIS   | 6/4/2013 10:31:53 AM | 4464 (0x1170) |   |
| Adding content f81b0fac-bda5-49bc-b1ac-6ff348761af4.                                                           | SMS_DIS   | 6/4/2013 10:31:53 AM | 4464 (0x1170) |   |
| Adding content aa5b5b52-1f43-4cfa-af1a-1a6607cd2c7d.                                                           | SMS_DIS   | 6/4/2013 10:31:53 AM | 4464 (0x1170) |   |
| Adding content e6869d50-da1b-4c54-b451-b3722475abde.                                                           | SMS_DIS   | 6/4/2013 10:31:53 AM | 4464 (0x1170) |   |
| Adding content f8ee691a-7909-431c-b1e8f610a9144189.                                                            | SMS_DIS   | 6/4/2013 10:31:53 AM | 4464 (0x1170) |   |
| Adding content 4636203a-5a21-4527-ad16-103bb437484.                                                            | SMS_DIS   | 6/4/2013 10:31:53 AM | 4464 (0x1170) |   |
| Adding content f0fe1f5a-8e65-4471-8ed2-e03f12f81965.                                                           | SMS_DIS   | 6/4/2013 10:31:53 AM | 4464 (0x1170) |   |
| Adding content 037be90c-6bd5-4230-aae5-2fc9ad38f6a6.                                                           | SMS_DIS   | 6/4/2013 10:31:53 AM | 4464 (0x1170) |   |
| Adding content 84cd737d-7a4c-4507-8d15-2056378e3912.                                                           | SMS_DIS   | 6/4/2013 10:31:53 AM | 4464 (0x1170) |   |
| Adding content efac18bc-3f56-4529-a006-1bb8f24a0d53.                                                           | SMS_DIS   | 6/4/2013 10:31:53 AM | 4464 (0x1170) |   |
| Adding content 3c4175f3-0e0b-430d-9cbb-8c7390b7e661.                                                           | SMS_DIS   | 6/4/2013 10:31:53 AM | 4464 (0x1170) | - |
| Date/Time: 6/4/2013 10:31:56 AM Component: SMS_DISTRIBUTION_MANAGER                                            |           |                      |               |   |
| Thread: 4464 (0x1170) Source:                                                                                  |           |                      |               |   |
| Thread Handle = 00000000001B28                                                                                 |           |                      |               |   |
|                                                                                                    |           |                      |               |   |

### Monitor the Windows update process on our clients

Once the computer has received policy you'll see the following notification telling you that software changes are required, Clicking on that will give you more details of the deployment

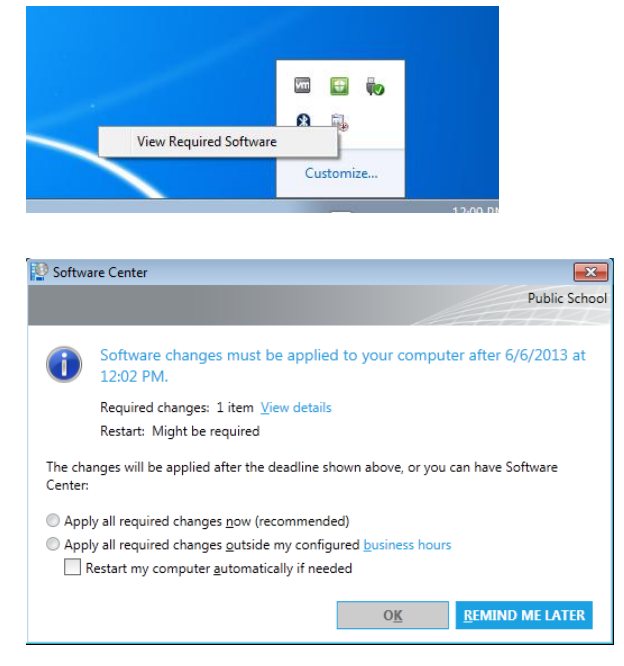

If you click on **View Details** you'll get even more details of what this deployment actually is.. and it is of course our Adobe Updates,

| Software Center |                                         |                 |                     |                      |                                                    |
|-----------------|-----------------------------------------|-----------------|---------------------|----------------------|----------------------------------------------------|
|                 |                                         |                 |                     |                      | Public School                                      |
| Installatio     | n Status 🛛 I                            | nstalleo        | d Software O        | ptions               |                                                    |
| SHOW Updates    |                                         | -               | Show optional so    | ftware SEAF          | RCH P                                              |
|                 |                                         |                 |                     | Find add<br>Catalog  | ditional applications from the Application         |
| NAME            |                                         | ТҮРЕ            | PUBLISHER           | AVAILABL.            | STATUS                                             |
| 🐼 Reader 10.0.1 |                                         | Update          | Adobe Systems, Inc. | 5/30/2013            | Scheduled to install after 6/6/2013 12:02          |
|                 |                                         |                 |                     |                      |                                                    |
| Reader 10       | 0.0.1                                   |                 |                     |                      | *                                                  |
| OVERVIEW        |                                         |                 | REQUIREMENTS        |                      | DESCRIPTION                                        |
| Status:         | Scheduled to insta<br>6/6/2013 12:02:00 | III after<br>PM | Restart required:   | Might be<br>required | The release addresses security<br>vulnerabilities. |
| Help document:  | None                                    |                 |                     |                      |                                                    |
| Bulletin ID:    | APSB11-03                               |                 |                     |                      |                                                    |
| Article ID:     | APSB11-03                               |                 |                     |                      |                                                    |
|                 |                                         |                 |                     |                      |                                                    |
| INSTALL ALL REC | UIRED                                   |                 |                     |                      | SCHEDULE INSTALL                                   |

Click on **Install all required** to see what happens when the deadline is met.

The updates are downloaded and installed... if there's a **restart required** you'll be informed of that, you can click on **restart** to speed up the process.

If you want to see the process above via log files you can review the C:\Windows\CCM\Logs\WUAhandler.log on the client to see when it scans against our SUP server to see what's available, and it can see that updates are missing, and the updates are installed, you can also see the restart information per update listed, this is the same info that was reflected in the Software Center

| Configuration Manager Trace Log Tool - [C:\Windows\CCM\Logs\WUAHandler.log]                                       |                |                      |              | x |
|----------------------------------------------------------------------------------------------------|----------------|----------------------|--------------|---|
| 👔 File Tools Window Help                                                                                          |                |                      | - 8          | × |
| 🛎 🗏 🖨 🖪 🗛   11 🔲                                                                                                  |                |                      |              |   |
| Log Text                                                                                                    | Component      | Date/Time            | Thread       |   |
| Async searching of updates using WUAgent started.                                                                 | WUAHandler     | 6/4/2013 12:11:36 PM | 4044 (0xFCC) | * |
| Async searching completed.                                                                                        | WUAHandler     | 6/4/2013 12:11:40 PM | 3800 (0xED8) |   |
| Successfully completed scan.                                                                                      | WUAHandler     | 6/4/2013 12:11:41 PM | 2072 (0x818) |   |
| Going to search using WSUS update source.                                                                         | WUAHandler     | 6/4/2013 12:11:58 PM | 2344 (0x928) |   |
| Synchronous searching of all updates started                                                                      | WUAHandler     | 6/4/2013 12:11:58 PM | 2344 (0x928) |   |
| Successfully completed synchronous searching of updates.                                                          | WUAHandler     | 6/4/2013 12:12:02 PM | 2344 (0x928) |   |
| 1. Update: 42cc6726-c3fe-464b-b8ac-38ec00766262, 1 BundledUpdates: 0                                              | WUAHandler     | 6/4/2013 12:12:02 PM | 2344 (0x928) |   |
| 1. Update (Missing): Reader 10.0.1 (42cc6726-c3fe-464b-b8ac-38ec00766262, 1)                                      | WUAHandler     | 6/4/2013 12:12:02 PM | 2344 (0x928) |   |
| Async installation of updates started.                                                                            | WUAHandler     | 6/4/2013 12:12:03 PM | 2344 (0x928) |   |
| Update 1 (42cc6726-c3fe-464b-b8ac-38ec00766262) finished installing (0x00000000), Reboot Required? No             | WUAHandler     | 6/4/2013 12:13:28 PM | 2548 (0x9F4) |   |
| Async install completed.                                                                                          | WUAHandler     | 6/4/2013 12:13:28 PM | 3528 (0xDC8) |   |
| Installation of updates completed.                                                                                | WUAHandler     | 6/4/2013 12:13:28 PM | 2072 (0x818) |   |
| Scan results will include superseded updates only when they are superseded by service packs and definition update | es. WUAHandler | 6/4/2013 12:13:28 PM | 2516 (0x9D4) |   |
| Search Criteria is ((DeploymentAction=* AND Type='Software' AND CategoryIDs contains 'E1D507BE-497C-D8FD-         | 61 WUAHandler  | 6/4/2013 12:13:28 PM | 2516 (0x9D4) |   |
| Async searching of updates using WUAgent started.                                                                 | WUAHandler     | 6/4/2013 12:13:28 PM | 2516 (0x9D4) |   |
| Async searching completed.                                                                                        | WUAHandler     | 6/4/2013 12:13:31 PM | 2052 (0x804) | E |
| Successfully completed scan.                                                                                      | WUAHandler     | 6/4/2013 12:13:31 PM | 3988 (0xF94) | - |
| Date/Time: 6/4/2013 12:13:31 PM Component: WUAHandler                                                             |                |                      |              |   |
| Thread: 3988 (0xF94) Source: cwuahandler.cpp:3378                                                                 |                |                      |              |   |
| Successfully completed scan.                                                                                      |                |                      |              |   |
|                                                                                                    |                |                      |              |   |
|                                                                                                    |                |                      |              |   |

In addition to the above log you can review the C:\Windows\windowsupdate.log .

It starts the **search for updates** then adds some updates to the search result. Then **downloads** applicable updates to the cache, and then it **installs the updates**.. before telling us that it **succeeded installing those updates**...

| 👔 Configuration Manager Trace Log Tool - [C:\Windows\WindowsUpdate.log]                                                                                                    |
|----------------------------------------------------------------------------------------------------|
| 👔 File Tools Window Help                                                                                                    |
| 😂 🗏 🐣 🗛   11 🔲                                                                                                    |
| Log Text                                                                                                    |
| 2013-06-0412:12:02:555 972a24DnldMgr DnldMgr-Copy update to cache [UpdateId = (42CC6726-C3FE-464B-88AC-38EC00766262).1]                                                       |
| 2013-06-0412:12:02:575 972a24DnldMgrAsking handler to generate non-range requests.                                                                                            |
| 2013-06-0412:12:02:895 972a24MiscValidating signature for C:Windows\SoftwareDistribution\Download\Oace5085d9459e3aaa806baf6eef8525_ctc\AdbeRdrUpd1001_Tier1.cab:              |
| 2013-06-0412:12:02:988 972a24Misc Microsoft signed: No                                                                                                    |
| 2013-06-0412:12:03:003 972a24MiscTrusted Publisher: Yes                                                                                                    |
| 2013-06-0412:12:03:003 972a24DnldMgrAsking handler to generate non-range requests.                                                                                            |
| 2013-06-0412:12:03:003 972a24HandlerMSP download: file AdbeRdrUpd1001_Tier1.cab already exists in sandbox directory (C:\Windows\SoftwareDistribution\Download\0ace5085d9459e3 |
| 2013-06-0412:12:03:0542204928COMAPI                                                                                                    |
| 2013-06-0412:12:03:0542204928COMAPI START COMAPI: Install [ClientId = CcmExec]                                                                                                |
| 2013-06-0412:12:03:0542204928COMAPI                                                                                                    |
| 2013-06-0412:12:03:0542204928COMAPI - Allow source prompts: No; Forced: No; Force quiet: Yes                                                                                  |
| 2013-06-0412:12:03:0542204928COMAPI - Updates in request: 1                                                                                                    |
| 2013-06-0412:12:03:0542204928COMAPI - ServiceID = {3DA21691-E39D-4DA6-8A4B-B43877BCB1B7} Managed                                                                              |
| 2013-06-0412:12:03:0562204928COMAPI - Updates to install = 1                                                                                                    |
| 2013-06-0412:12:03:0562204928COMAPI<<- SUBMITTED COMAPI: Install [ClientId = CcmExec]                                                                                         |
| 2013-06-0412:12:03:059 972cc0Agent                                                                                                    |
| 2013-06-0412:12:03:059 972cc0Agent** START ** Agent: Installing updates [Callerid = ComExec]                                                                                  |
| Date/Time: Component:                                                                                                    |
| Thread: Source:                                                                                                    |
| 2013-06-04 12:12:02:555 972 a24 DnidMgr ********* DnidMgr: Copy update to cache [UpdateId = {42CC6726-C3FE-464B-88AC-38EC00766262}.1]                                         |

| File Tools Window Help                                                                                                    |
|----------------------------------------------------------------------------------------------------|
| Image: Section 2013/06-0412-12-14-045120037cHandler C-\Windows\SoftwareDistribution\Download\Oace5085d9459e3aaa806baf6eef8525\mg\AdbeRdrUpd1001_Tier1.MSP         201306-0412-12-14-045120037cHandler MSP final command line: ALLUSERS+1 REBOOT=REALLYSUPPRESS MSIRESTARTMANAGERCONTROL=Disable         201306-0412-12-14-045120037cHandler MSP final command line: ALLUSERS+1 REBOOT=REALLYSUPPRESS MSIRESTARTMANAGERCONTROL=Disable         201306-0412-12-14-045120037cHandler MSP final command line: ALLUSERS+1 REBOOT=REALLYSUPPRESS MSIRESTARTMANAGERCONTROL=Disable         201306-0412-12-14-045120037cHandler MSP final command line: ALLUSERS+1 REBOOT=REALLYSUPPRESS MSIRESTARTMANAGERCONTROL=Disable         201306-0412-12-14-045120037cHandler MSP final command line: ALLUSERS+1 REBOOT=REALLYSUPPRESS MSIRESTARTMANAGERCONTROL=Disable         201306-0412-12-14-045120037cHandler MSP final command line: ALLUSERS+1 REBOOT=REALLYSUPPRESS MSIRESTARTMANAGERCONTROL=Disable                                                                                                    |
| Log Text 2013-06-0412:12:14:045120037cHandler C:\Windows\SoftwareDistribution\Download\Dace508503459s3aa806barf6er8525\mg\AdseRdrUpd1001_Tier1.MSP 2013-06-0412:12:14:045120037cHandlerMSP final command line: ALLUSERS-1 REBOT-REALLYSUPPRESS MSIRESTARTMANAGERCONTROL-Disable 2013-06-0412:12:14:0451220337cHandler/MSP final command line: ALLUSERS-1 REBOT-REALLYSUPPRESS MSIRESTARTMANAGERCONTROL-Disable 2013-06-0412:12:14:0451220337cHandler/MSP final command line: ALLUSERS-1 REBOT-REALLYSUPPRESS MSIRESTARTMANAGERCONTROL-Disable 2013-06-0412:12:14:0451220337cHandler/MSP final command line: ALLUSERS-1 REBOT-REALLYSUPPRESS MSIRESTARTMANAGERCONTROL-Disable 2013-06-0412:12:14:0451220337cHandler/MSP final command line: ALLUSERS-1 REBOT-REALLYSUPPRESS MSIRESTARTMANAGERCONTROL-Disable 2013-06-0412:12:14:0451220337cHandler/MSP final command line: ALLUSERS-1 REBOT-REALLYSUPPRESS MSIRESTARTMANAGERCONTROL-Disable 2013-06-0412:12:14:0451220337cHandler/MSP final command line: ALLUSERS-1 REBOT-REALLYSUPPRESS MSIRESTARTMANAGERCONTROL-Disable 2013-06-0412:12:24:33312:037cHandler/MSP finaler/MSP finaler/MSP |
| 2013-06-0412-12:14:045120037cHandler C-Windowa SoftwareDistribution:Download Oace505645943aaa906barfSeef8525/mgVdbeAfdubg1001_Tier1.MSP  A2013-06-0412:12:14:045120037cHandlerMSP final command line: ALLUSERS=1 REBOT=REALLYSUPPRESS MSIRESTARTMANAGERCONTROL=Disable 2013-06-0412:12:32:3312037cHandler: MSI transaction completed MSI (bx0000000, Source: No, Rebot: 0 2013-06-0412:12:33312037cHandler: MSI transaction completed MSI (bx0000000, Source: No, Rebot: 0 2013-06-0412:12:33312037cHandler: MSI transaction completed MSI (bx0000000, Source: No, Rebot: 0 2013-06-0412:12:33312037cHandler: MSI transaction completed MSI (bx0000000, Source: No, Rebot: 0                                                                                                    |
| 2013-06-0412-13.28:358120037cHandler::::::::::::::::::::::::::::::::::::                                                                                                    |
| 2013-06-0412:13:28:4792204750COMAPI - Install call complete (succeeded = 1, succeeded with errors = 0, failed = 0, unaccounted = 0)                                                                                                    |
| 2013-06-0412:13:28:4792204750COMAPI - Reboot required = No                                                                                                    |
| 2013/06-0412:13:28:4792204750COMAPI                                                                                                    |
| 2013/06-0412:13:28:4/92204/3000MPI- END - COMAPI: install [Clientid = ComExec]                                                                                                    |
| 2013/06-0412:13:28:47/3220470000MRF1                                                                                                    |
| 2013/06-0412, 15.26.300 37/2060A0 mggering Online detection (non-interactive)                                                                                                    |
| Date/Time: Component:                                                                                                    |
| Thread: Source:                                                                                                    |
| 2013-06-04 12:13:28:479 2204 750 COMAPI - Install call complete (succeeded = 1, succeeded with errors = 0, failed = 0, unaccounted = 0)                                                                                                    |